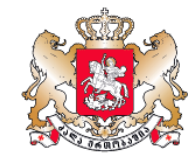

ᲡᲞᲝᲠᲢᲘᲡ ᲡᲐᲛᲘᲜᲘᲡᲢᲠᲝ

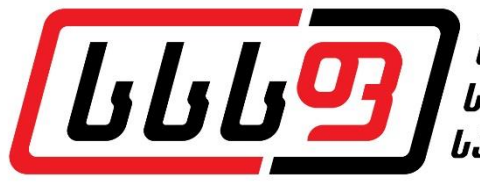

ᲡᲐᲥᲐᲠᲗᲕᲔᲚᲝᲡ ᲡᲐᲐᲕᲢᲝᲛᲝᲑᲘᲚᲝ ᲡᲞᲝᲠᲢᲘᲡ ᲤᲔᲦᲔᲠᲐᲪᲘᲐ

1

### მომხმარებლის სახელმძღვანელო (პროფესიონალები)

GASF.GE GASF.CO

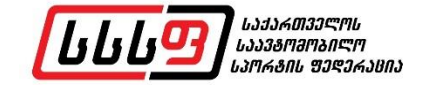

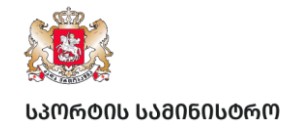

- 1. <u>პროფილის შექმნა - - 3</u>
- 2. განაცხადი მრბოლელის ლიცენზიაზე - - 10
- 3. <u>პირად კაბინეტში სპორტული ავტომობილის დამატება - 22</u>
- 4. <u>ღონისძიებაზე რეგისტრაცია - 33</u>

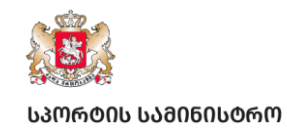

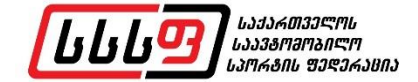

# 1. პროფილის შექმნა

GASF.GE GASF.CO

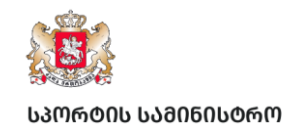

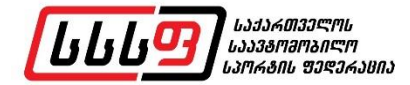

### რეგისტრაციის დასაწყებად დააჭირეთ მონიშნულ ღილაკს

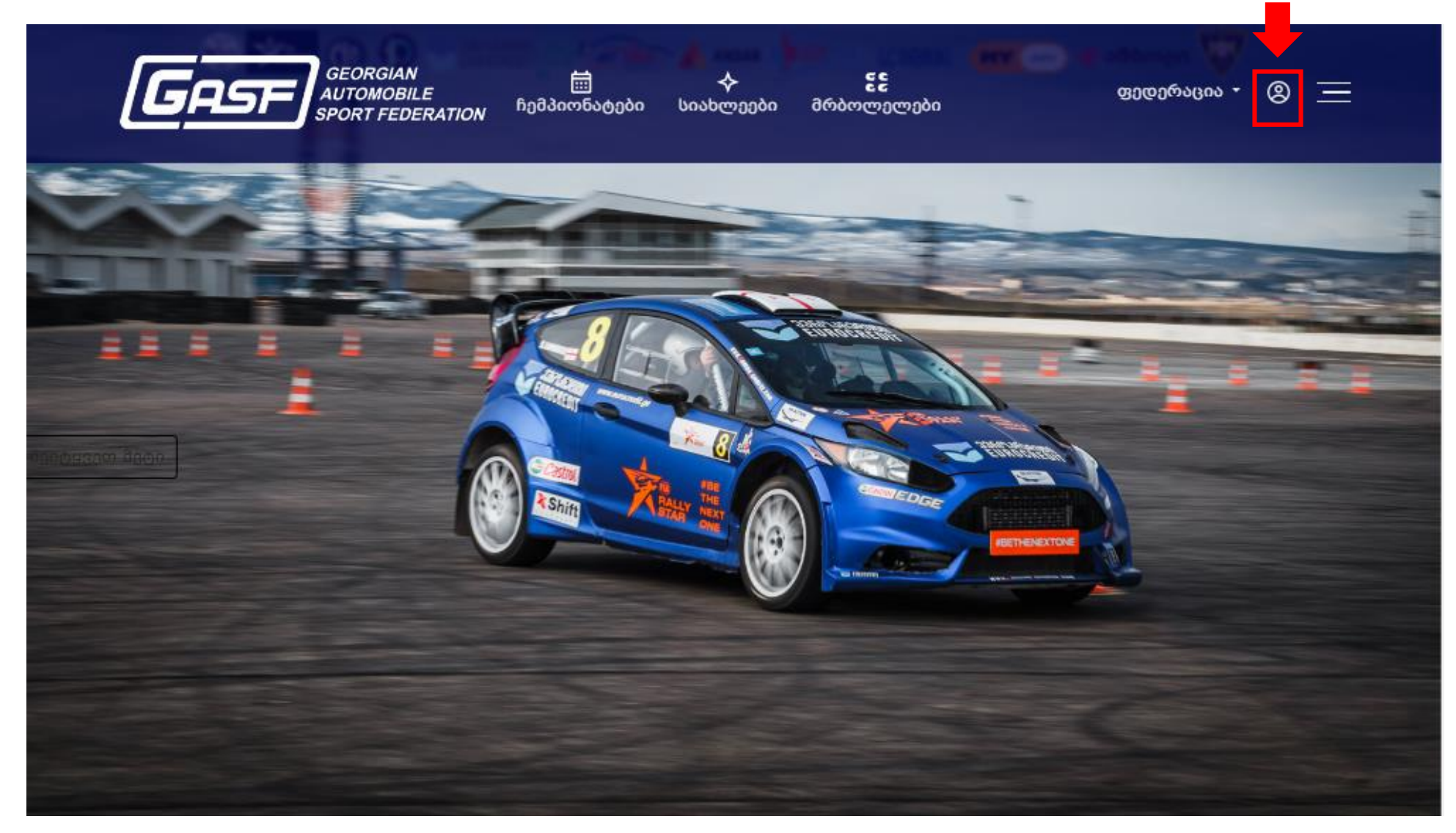

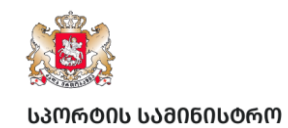

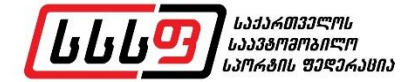

| GEORGIAN<br>AUTOMOBILE<br>SPORT FEDERATION | 🛄<br>ჩემპიონატები | <b>∲</b><br>სიახლეები | <b>ຬຬ</b><br>მრბოლელები | ფედერაცია - 🙁 🚞 |
|--------------------------------------------|-------------------|-----------------------|-------------------------|-----------------|
|                                            |                   |                       |                         |                 |

ანგარიშის ქონის შემთხვევაში, შეიყვანეთ ელ.ფოსტა და პაროლი მონიშნულ ველებში

ავტორიზაცია

| 000 |                    |
|-----|--------------------|
|     | ელფოსტა            |
|     | პაროლი             |
|     | დამახსოვრება       |
|     | პაროლის აღდგენა    |
|     | ავტორიზაცია        |
|     | არ გაქვთ ანგარიში? |
|     | რეგისტრაცია        |
|     |                    |

რეგისტრაციისთვის დააჭირეთ მონიშნულ ღილაკს

info@gasf.co

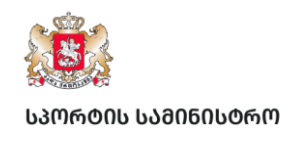

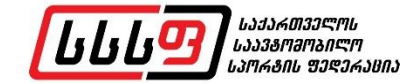

 $\ge$   $\equiv$ 

ფედერაცია 🝷

რეგისტრაციის დასაწყებად ლეგალურ ფორმაში მონიშნეთ - ფიზიკური პირი

სიახლეები

**ຬຬ** მრბოლელები

GEORGIAN AUTOMOBILE SPORT FEDERATION

| საქართველო                                                                  | ლეგალური ფორმა                                                    |
|-----------------------------------------------------------------------------|-------------------------------------------------------------------|
| სახელი                                                                      | გვარი                                                             |
| • სქესი                                                                     | ქალაქი                                                            |
| დაბადების თარიღი                                                            |                                                                   |
| პირადი წომერი                                                               | ელფოსტა                                                           |
| 2-12-5(151                                                                  |                                                                   |
| იისათაოთი ( ქვეყათა, ქალ                                                    |                                                                   |
| მისამართი ( <u>13</u> 35ამა, ეალ<br>პაროლი                                  | ემ, ელი, საფისტი კიდ<br>გაიმეორე პაროლი                           |
| მისამართი ( უვეყანა, ეალ<br>პაროლი<br>.995<br>ტელეფონი                      | კი, ელი, იაფოსტოკოდ<br>გაიმეორე პაროლი<br>გაგზავნა SMS კო         |
| აისათოთი (კვეყათ, ეალ<br>პაროლი<br>.995<br>ტელეფონი<br>] წესები და პირობები | კი, ელი, იაფოიტო კოდ<br>გაიმეორე პაროლი<br><b>გაგზავნა</b> SMS კო |

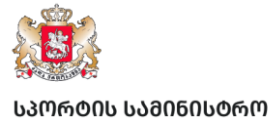

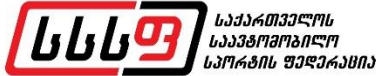

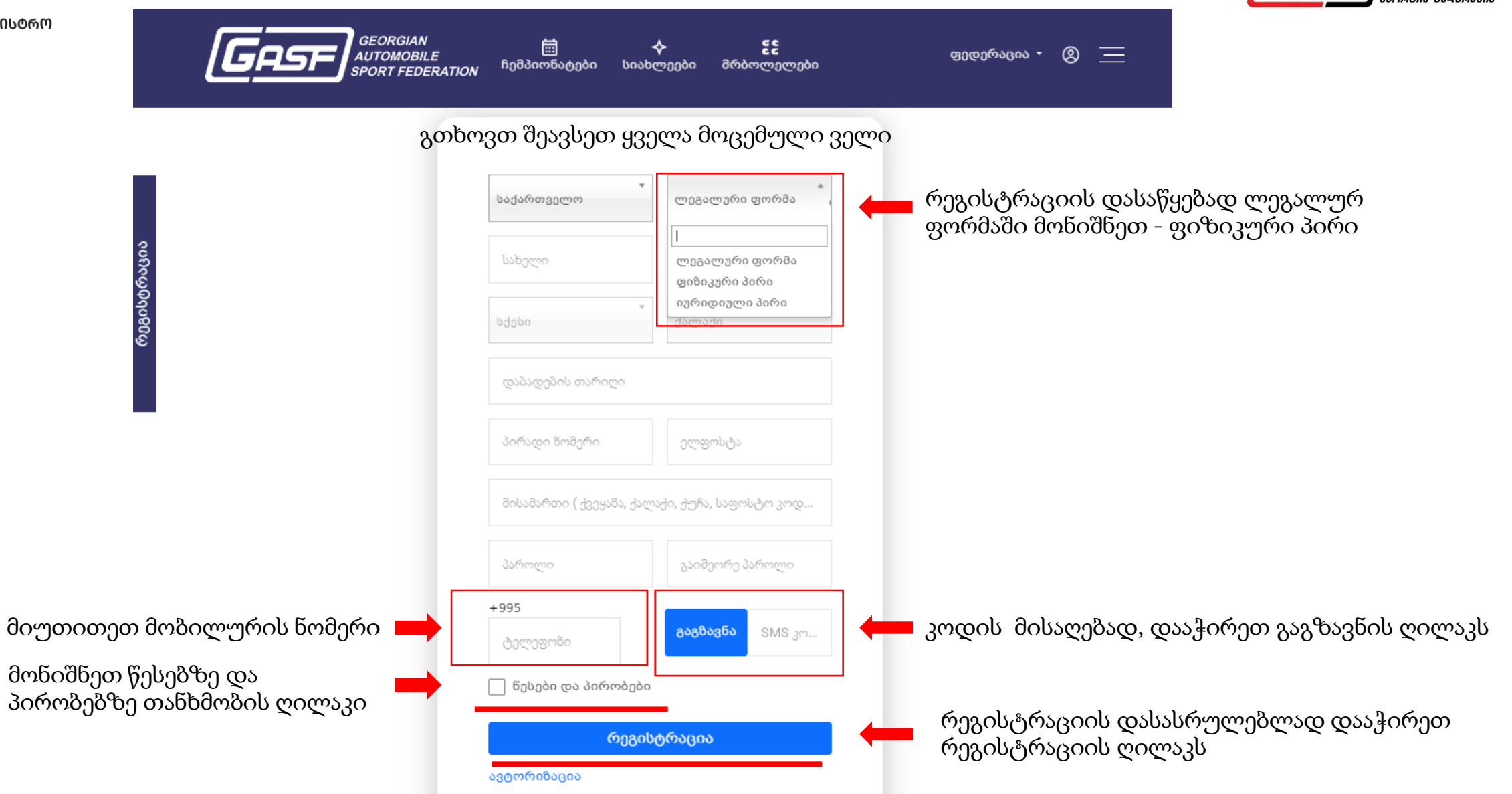

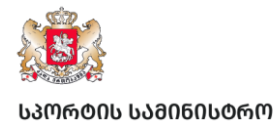

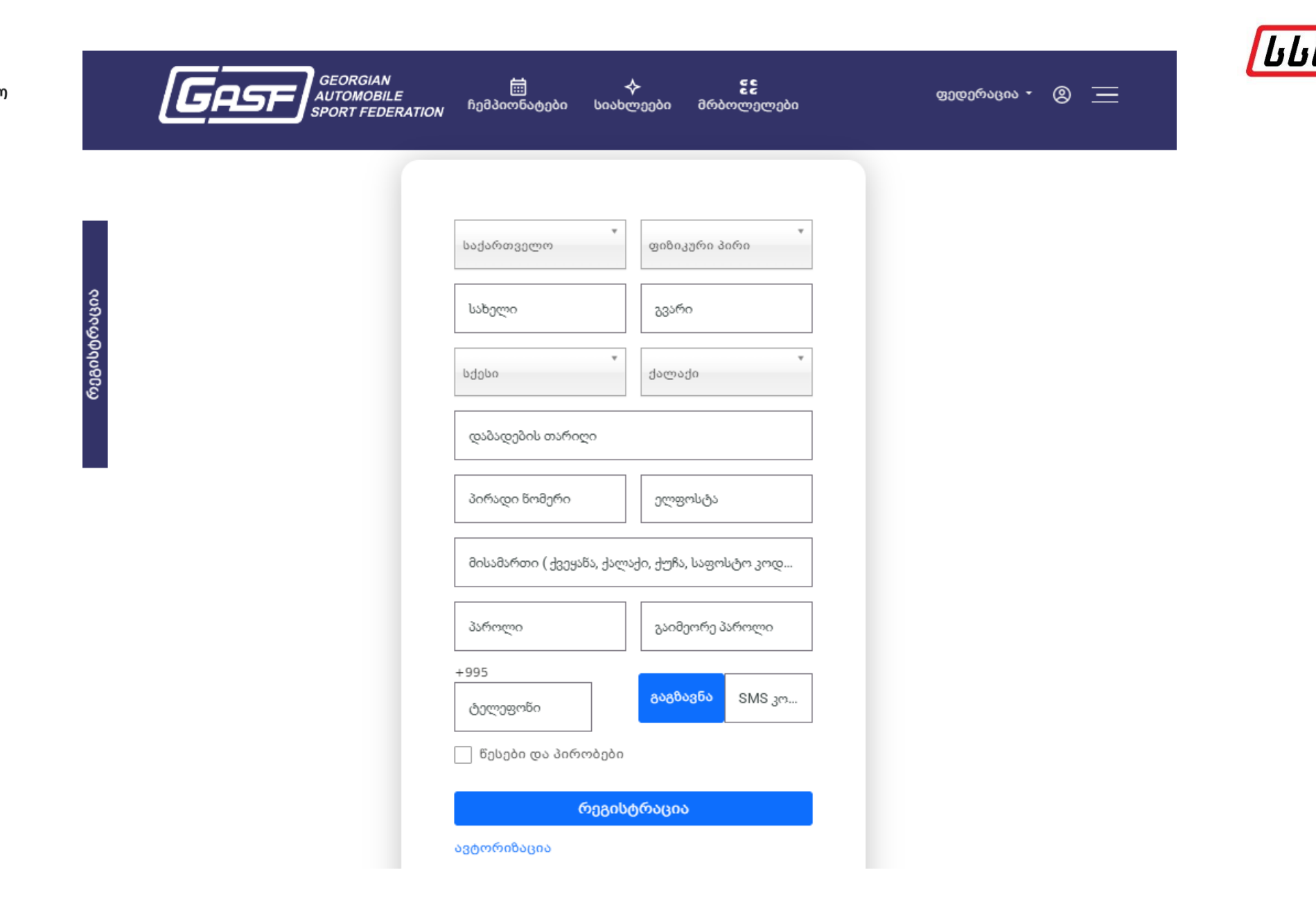

info@gasf.co

ᲡᲐᲥᲐᲠᲗᲕᲔᲚᲝᲡ ᲡᲐᲐᲕᲢᲝᲛᲝᲑᲘᲚᲝ ᲡᲐᲝᲠᲢᲘᲡ ᲤᲔᲦᲔᲠᲐᲪᲘᲐ

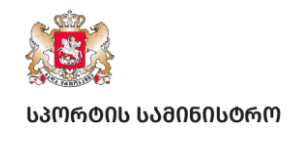

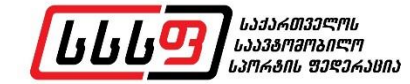

რეგისტრაციის დასრულების შემდეგ, გთხოვთ თქვენს პირად კაბინეტში ატვირთოთ შემდეგი საბუთები

∻

სიახლეები

55

მრბოლელები

蔮

ჩემპიონატები

GEORGIAN AUTOMOBILE SPORT FEDERATION

| რეგისტრაციის თარილი 1: 25.Mar.20       | 025 21:40                | აები ავტოფაოები                       | გასვლა                                                                                      |
|----------------------------------------|--------------------------|---------------------------------------|---------------------------------------------------------------------------------------------|
| 00000000000000000000000000000000000000 | სქესი —<br>მამაკაცი      | სურათი                                | თქვენი სურათი                                                                               |
| სანელი<br>ტესტი                        | <br>ტესტი                | <u>პასპორტი</u><br>მართვის<br>მოწმობა | თქვენი მოქმედი პასპორტის ასლი ან სურათი<br>—— თქვენი მოქმედი მართვის მოწმობის ასლი ან სურათ |
| დაბადების თარიღი<br>– ელფოსტა –        | მართვის კატეგორია 👻      |                                       |                                                                                             |
| gasf@gasf.co                           | ტელეფონის #<br>          |                                       |                                                                                             |
| GEORGIA                                | ▼ თბილისი, ველის ქუჩა #3 |                                       |                                                                                             |
| პაროლის შეცვლა                         |                          |                                       |                                                                                             |
|                                        |                          |                                       |                                                                                             |

ფედერაცია - ტესტი 🛞 📃

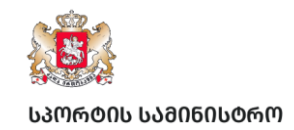

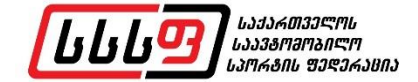

## 2. განაცხადი მრბოლელის ლიცენზიაზე

GASF.GE GASF.CO

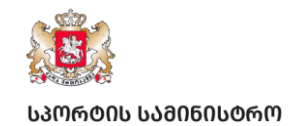

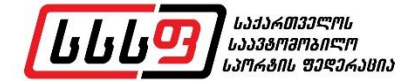

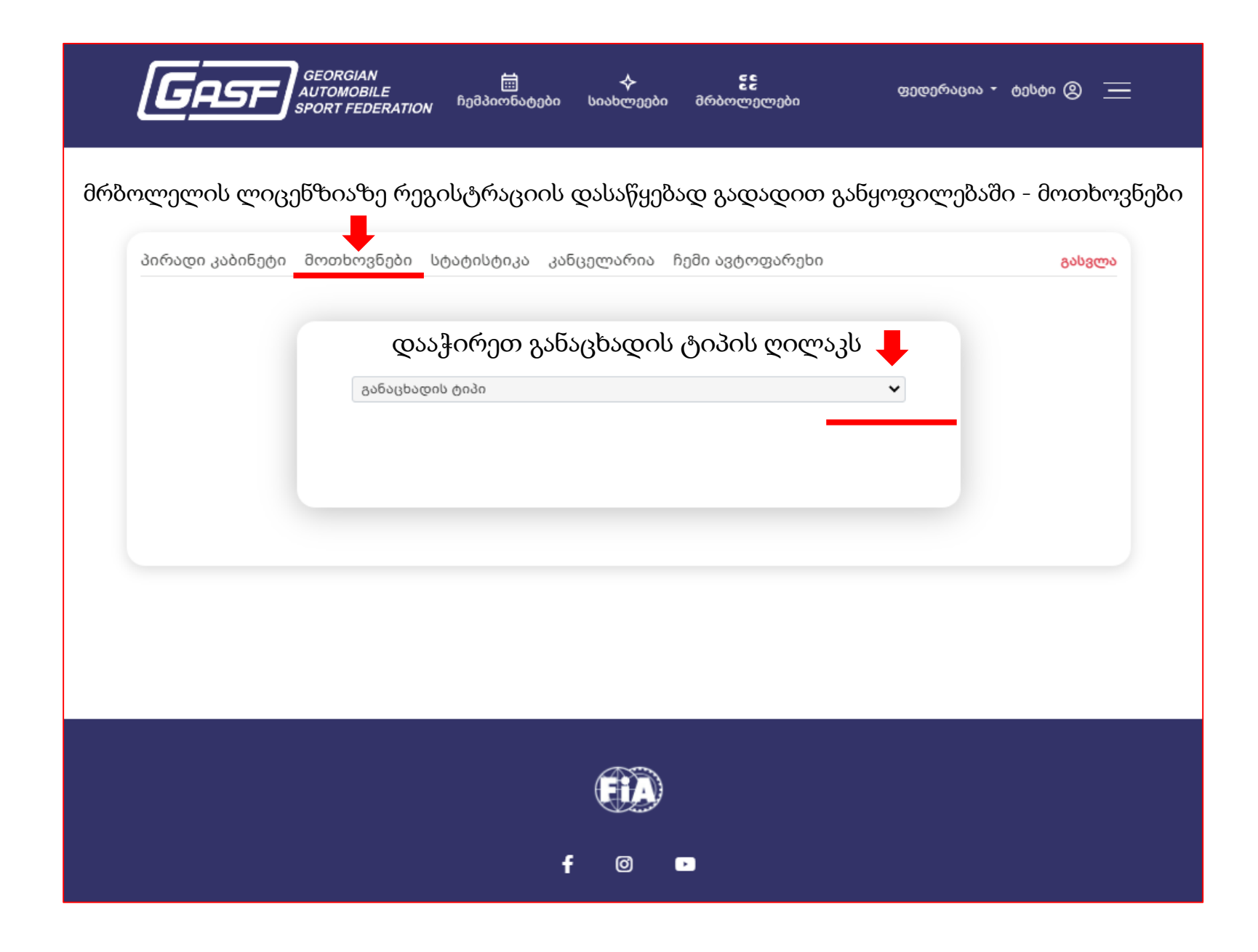

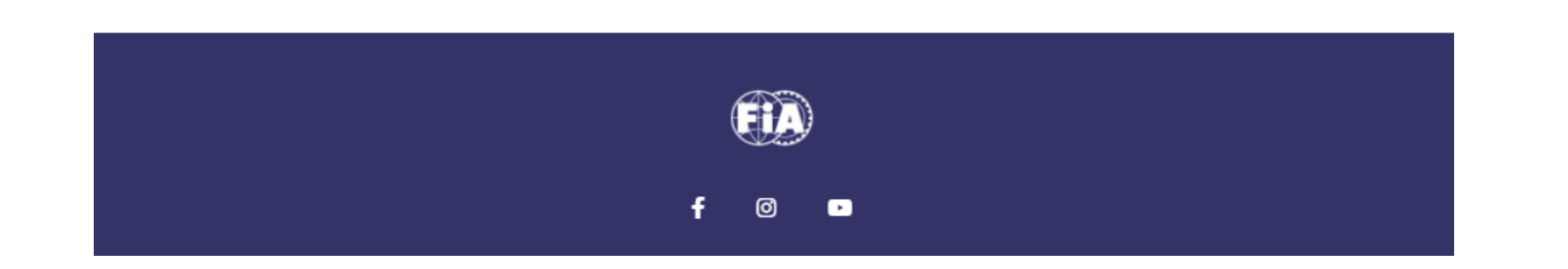

| 100000 300000000 | 00000303000 | სტატისტიკა    | კიიცელიდიიი | იეიი ავტოფაოები |        | გასვლა |
|------------------|-------------|---------------|-------------|-----------------|--------|--------|
|                  |             |               |             |                 |        |        |
|                  |             |               |             |                 |        |        |
|                  |             |               |             |                 |        |        |
|                  | განაცხ      | ადის ტიპი     |             |                 | ~      |        |
|                  | განაცხა     | ადის ტიპი     |             |                 |        |        |
|                  | ლიცენ       | ბიის ძოთხოვნა |             |                 |        |        |
|                  |             |               |             |                 |        |        |
|                  |             |               |             |                 |        |        |
|                  | 1060        |               |             | a               | mhmof. |        |
|                  | 30060       | ეთ გაიმორ     | ვილება - ღ  | აიცეი იიიი ით   | თბოვნა |        |

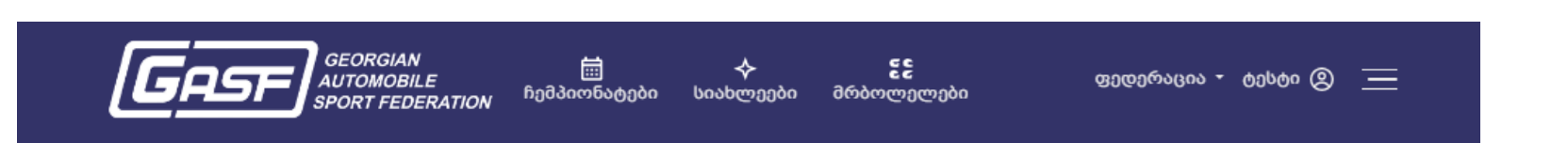

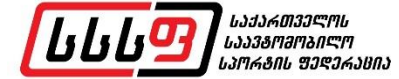

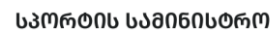

\*

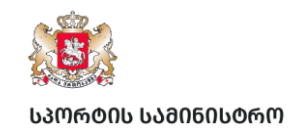

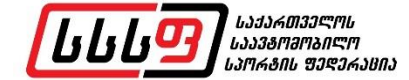

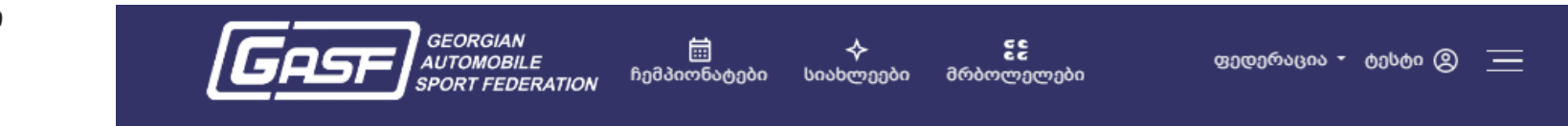

| 000000300000000 |                                              | 8003@ |
|-----------------|----------------------------------------------|-------|
|                 |                                              |       |
|                 | ლიცენზიის მოთხოვნა 🗸                         |       |
|                 | აირჩიეთ 🗸                                    |       |
|                 | აირჩიეთ<br>მრბოლელის ლიცენზია                |       |
|                 |                                              |       |
|                 |                                              |       |
| ში              | მდეგ განყოფილებაში აირჩიეთ - მრბოლელის ლიცენ | ზია   |

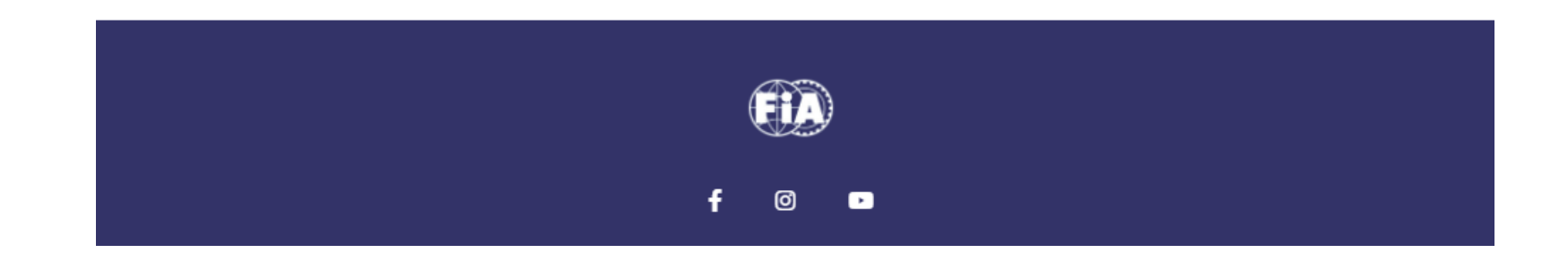

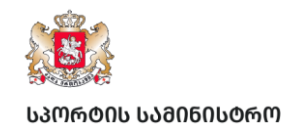

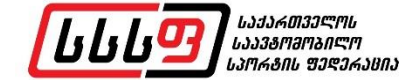

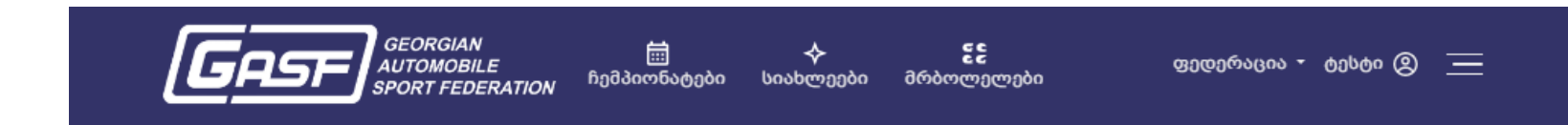

|   | ლიცენზ            | იის მოთხოვნა     |        | ~           |  |
|---|-------------------|------------------|--------|-------------|--|
|   | მრბოლ             | ელის ლიცენზია    |        | ~           |  |
|   | აირჩიეთ           | 2                |        | ~           |  |
|   | აირჩიეთ<br>ეროვნუ | ა<br>ლი ლიცენზია |        |             |  |
|   |                   |                  |        | _           |  |
|   |                   |                  |        |             |  |
| ~ | 0 ~               |                  | °∩ < 0 | <b>CO</b> : |  |

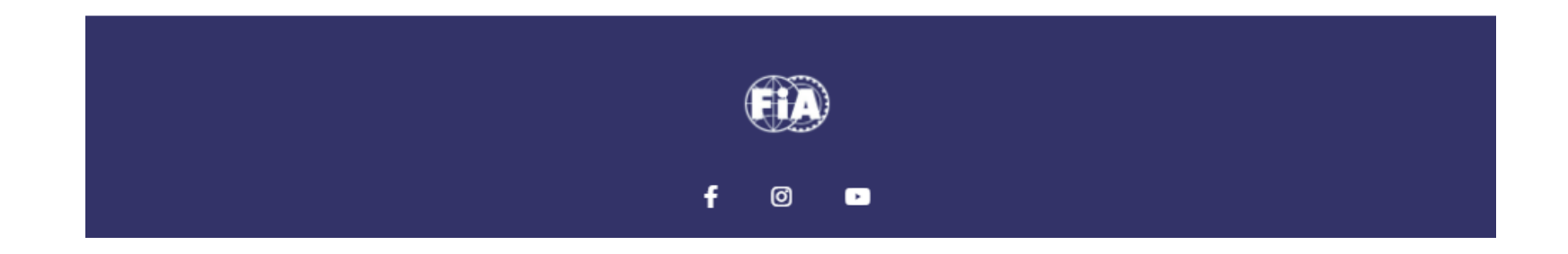

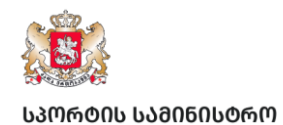

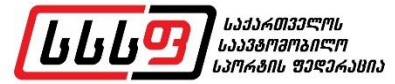

|                      | GE A<br>GE B<br>GE C-R<br>GE C-C<br>GE D-R           |              |           | •            | შენიშვნა : 2      | 025 წლის მრბოლე                  |
|----------------------|------------------------------------------------------|--------------|-----------|--------------|-------------------|----------------------------------|
| პირადი კაბინეტი მოთხ | GE D-C<br>GE E<br>GE F<br>GE M<br>GE KARTING<br>GE G |              |           | E.           | განახლეშ<br>კატეგ | ბული ლიცენზიები<br>ორიები იხილეთ |
|                      | IT E-SPORT<br>ITA<br>ITB<br>IT C-R<br>IT C-C         |              |           |              |                   | <b>3</b> .9                      |
|                      | ITD-R<br>ITD-C<br>ITE<br>ლიცენზიის კატეგორია         |              |           | ~            | 2025 წლის         | ლიცენზიის კატეგო                 |
| შემდეგ განყოფილ      | ებაში აირჩიეთ                                        | თქვენთვის სა | აურველი ღ | ღიცენზიის კა | ატეგორია*         |                                  |
|                      |                                                      |              |           |              |                   |                                  |

f 🎯 🕩

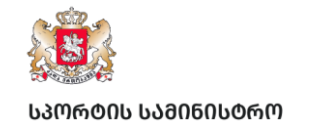

|     | (GRSF)          | GEORGIAN<br>AUTOMOBILE<br>SPORT FEDERATION | 🛗<br>ჩემპიონატები | 🔶<br>სიახლეები | წ <b>წ</b><br>მრბოლელები | ფედერაცია - ტესტი இ 📃 | Ξ        |
|-----|-----------------|--------------------------------------------|-------------------|----------------|--------------------------|-----------------------|----------|
|     | პირადი კაბინეტი | მოთხოვნები                                 | ატატისტიკა კან    | ცელარია ჩ      | ბემი ავტოფარეხი          | გასვლა                |          |
| 11. |                 |                                            |                   |                |                          |                       | <i>c</i> |

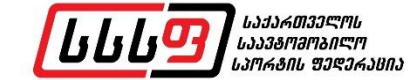

#### სასურველი ლიცენზიის კატეგორიის არჩევის შემდეგ უნდა შეავსოთ სამედიცინო კითხვარი

| მრბოლელის ლიცენზია<br>ეროვნული ლიცენზია | * |
|-----------------------------------------|---|
| ეროვნული ლიცენზია                       | ~ |
|                                         | ~ |
| GE C-R                                  | ~ |

### სამედიცინო კითხვარში ყველა ველის შევსება სავალდებულოა

გთხოვთ, შეავსოთ სამედიცინო კითხვარი, რომელიც შედგენილია GASF / FIA -ს სამედიცინო კოდექსის მიხედვით. გთხოვთ, მონიშნოთ პასუხი: კი ან არა

| გონების დაკარგვა რაიმე მიზეზით თავბრუსხვევა ან თავის<br>ტკივილი | კი 🗌 არა 🗌 |
|-----------------------------------------------------------------|------------|
| მხედველობის პრობლემები (სათვალეების გარდა)                      | კი 🗋 არა 🗌 |
| ასთმა                                                           | კი 🗌 არა 🗌 |
| ალერგია                                                         | კი 🛛 არა 🗌 |
| დიაბეტი                                                         | კი 🗌 არა 🗌 |
| გულისისხლძარღვთა დაავადებები                                    | კი 🗌 არა 🗌 |
| არტერიული წნევის დარღვევა                                       | კი 🗌 არა 🗌 |
| საჭმლის მომნელებელი სისტემის დაავადებები (წყლული და<br>ა.შ.)    | კი 🗌 არა 🗌 |

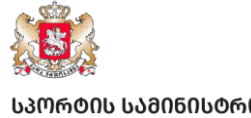

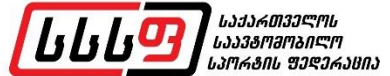

| SPOI                                    | RT FEDERATION <sup>ხეძპიოხა</sup> ტები სიახლეები ძობოლელები                                                                                                    | and and I                                 |
|-----------------------------------------|----------------------------------------------------------------------------------------------------|-------------------------------------------|
|                                         | ფსიქიკური ან ნერვული აშლილობა                                                                                                    | კი 🗋 არა 🗋                                |
|                                         | ძვალ-სახსროვანი სისტემის დაავადებები                                                                                                    | კი 🗌 არა 🗌                                |
|                                         | მიდრეკილება სისხლდენისაკენ                                                                                                    | კი 🗌 არა 🗌                                |
|                                         | სისხლის ჯგუფი რეზუსი                                                                                                    | აირჩიელ 🗸                                 |
|                                         | გადატანილი ოპერაციები                                                                                                    | კი 🗋 არა 🗌                                |
|                                         | იღებთ თუ არა რეგულარულად რაიმე წამალს ?                                                                                                    | კი 🗋 არა 🗌                                |
|                                         | ხართ თუ არა ვაქცინირებული ტეტანუსზე ბოლო 10 წლის<br>მანძილზე?                                                                                                    | კი 🗌 არა 🗌                                |
|                                         | გქონიათ გაკეთებული საერთო ნარკოზი?                                                                                                    | კი 🔲 არა 🗌                                |
|                                         | ხომ არ გქონიათ გართულება ანესთეზიის დროს?                                                                                                    | კი 🗌 არა 🗌                                |
|                                         | იმყობებით თუ არა ექიმის დაკვირვების ქვეშ?                                                                                                    | კი 🗋 არა 🗋                                |
|                                         | ლიცენზიის კატეგორია :                                                                                                    | ფასი                                      |
|                                         | GE C-R                                                                                                    | 150 ₾                                     |
|                                         | 🔀 შევსებული ფორმა                                                                                                    |                                           |
| 002000000000000000000000000000000000000 | ട്രംഗാരം പ്രത്യം പ്രത്യം പാരം പാരം പാരം പാരം പാരം പാരം പാരം പാര | ღებად, დააჭირეთ გაგზავნის ღილაკს          |
|                                         | მოთხოვნის გაგზავნა                                                                                                    | 🛑 მოთხოვნის დასასრულებლად დააჭირეთ ღილაკს |

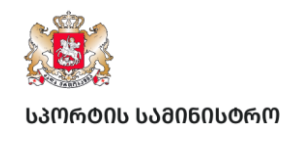

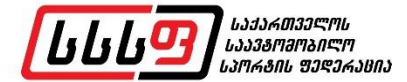

GEORGIAN க் சீச் வில்லால் கல்லில் கல்களில் கல்களில் கல்களில் கல்களில் கல்களில் கல்களில் கல்களில் கல்லில் கல்களில் கல்களில் குன்களில் குன்களில் கல்களில் குன்களில் கல்களில் கல்களில் கல்களில் கல்களில் கல்களில் கல்களில் கல்களில் கல்களில் கல்களில் குன்களில் குன்களில் குன்களில் குன்களில் கைகளில் கைகளில் களில் கைகளில் கைகளில் கைகளில் கைகளில் கைகளில் கைகளில் கைகளில் கைகளில் கைகளில் கைகளில் கைகளில் கைகளில் கைகளில் கைகளில் கைகளில் கைகளில் கைகளில் கைகளில் கைகளில் கைகளில் கைகளில் கை கல்களில் கல்களில் கல்களில் கல்களில் கைகளில் கைகளில் கைகளில் கைகளில் கைகளில் கைகளில் கைகளில் கைகளில் கைகளில் கைகள

ლიცენზიაზე მოთხოვნის განაცხადის გაგზავნის შემდეგ, კანცელარიაში აიტვირთება თქვენი განაცხადის ფორმა

| N  | თარიღი              | დოკუმენტის<br>ტიპი   | მოთხოვნის<br>ფორმა | დამატებითი<br>დოკ.   | ინვოისი                                                  | გადახდის<br>სტატუსი | პასუხი |          |
|----|---------------------|----------------------|--------------------|----------------------|----------------------------------------------------------|---------------------|--------|----------|
| 39 | 25.03.2025<br>21:46 | ეროვნული<br>ლიცენზია | Å                  | 🎝 ფაილის<br>ატვირთვა | GE05BG000000274146000<br>დანიშნულება : ლიცენზია<br>N 739 | გადაუხდელი          |        | გაუქმება |

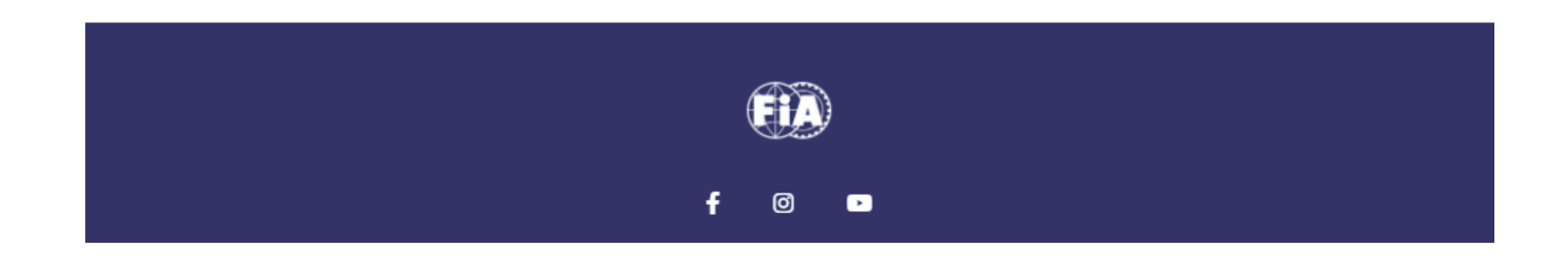

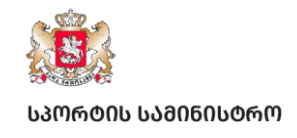

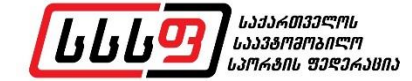

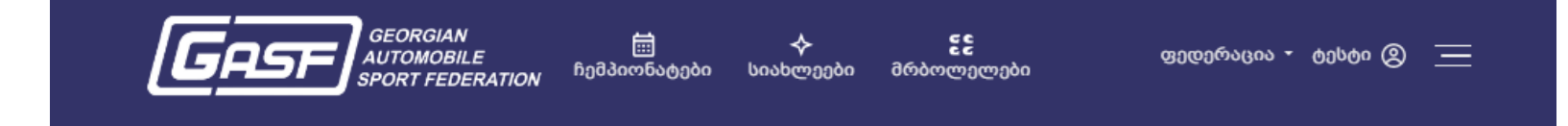

| N   | თარიღი              | დოკუმენტის<br>ტიპი   | მოთხოვნის<br>ფორმა | დამატებითი<br>დოკ.   | ინვოისი                                                  | გადახდის<br>სტატუსი | პასუხი |          |
|-----|---------------------|----------------------|--------------------|----------------------|----------------------------------------------------------|---------------------|--------|----------|
| 739 | 25.03.2025<br>21:46 | ეროვნული<br>ლიცენზია | <u>ک</u>           | 🏝 ფაილის<br>ატვირთვა | GE05BG000000274146000<br>დანიშნულება : ლიცენზია<br>N 739 | გადაუხდელი          |        | გაუქმება |

განაცხადის დასასრულებლად, დამატებითი დოკუმენტის განყოფილებაში, გთხოვთ ატვირთოთ:

> 1. სამედიცინო შემოწმების საბუთი; 2. ლიცენზიის საფასურის გადახდის საბუთი

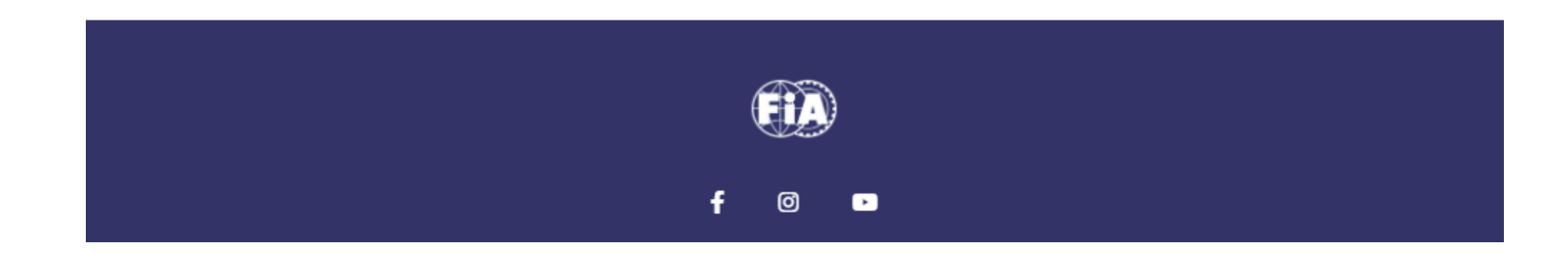

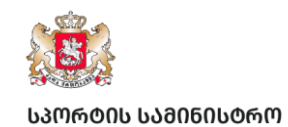

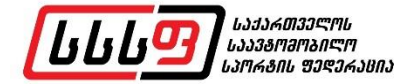

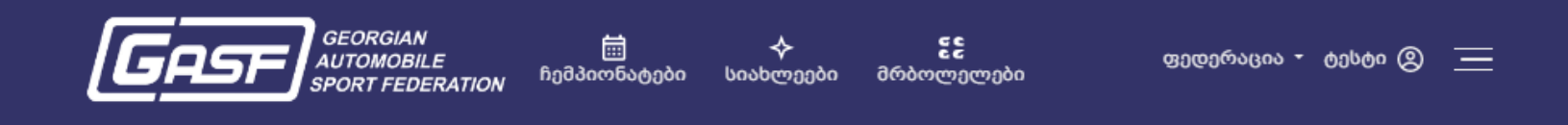

საჭირო საბუთების ატვირთვის შემდეგ, თქვენი მოთხოვნა გადავა განიხილვის რეჟიმში

| N   | თარიღი              | Organize | New folder                       | Date modified    | III - Type      | Size | უხი |          |
|-----|---------------------|----------|----------------------------------|------------------|-----------------|------|-----|----------|
| 739 | 25.03.2025<br>21:46 |          | 👃 ლიცენზიის გადახდის ქვითარი.pdf | 14/03/2025 18:27 | Adobe Acrobat D |      | ł   | გაუქმება |
|     |                     |          |                                  |                  |                 |      |     |          |
|     |                     |          | < [                              |                  |                 | Þ    |     |          |

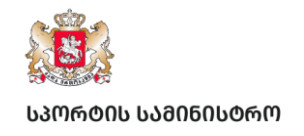

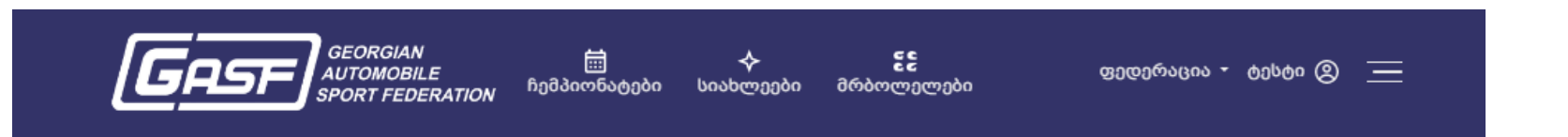

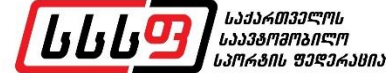

| პირად | დი კაბინეტი         | ი მოთხოვნები         | სტატისტიკა         | კანცელარია                | ჩემი ავტოფარეხი                                          |                     | გასვლ    |
|-------|---------------------|----------------------|--------------------|---------------------------|----------------------------------------------------------|---------------------|----------|
| N     | თარიღი              | დოკუმენტის<br>ტიპი   | მოთხოვნის<br>ფორმა | დამატებითი<br>დოკ.        | ინვოისი                                                  | გადახდის<br>სტატუსი | პასუხი   |
| 739   | 25.03.2025<br>21:46 | ეროვნული<br>ლიცენზია | ۶                  | 🖈 ფაილის<br>ატვირთვა<br>🖈 | GE05BG000000274146000<br>დანიშნულება : ლიცენზია N<br>739 | გადახდილია          | დადებითი |

სსსფ-ს მიერ თქვენი განაცხადის დადასტურების შემდეგ, განყოფილება - პასუხში სტატუსი შეიცვლება - დადებითით.

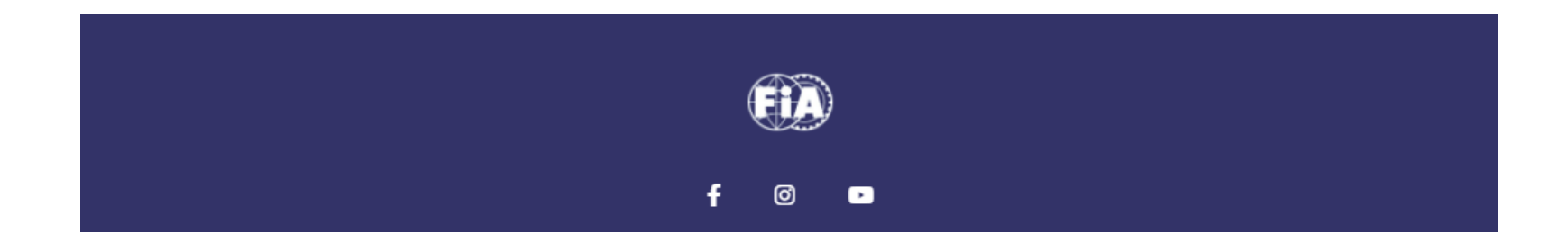

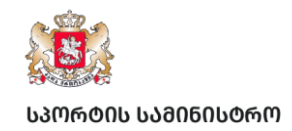

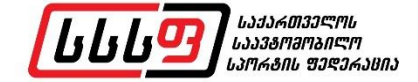

### 3. პირად კაბინეტში სპორტული ავტომობილის დამატება

GASF.GE GASF.CO

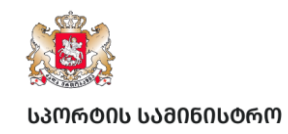

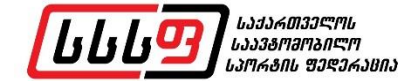

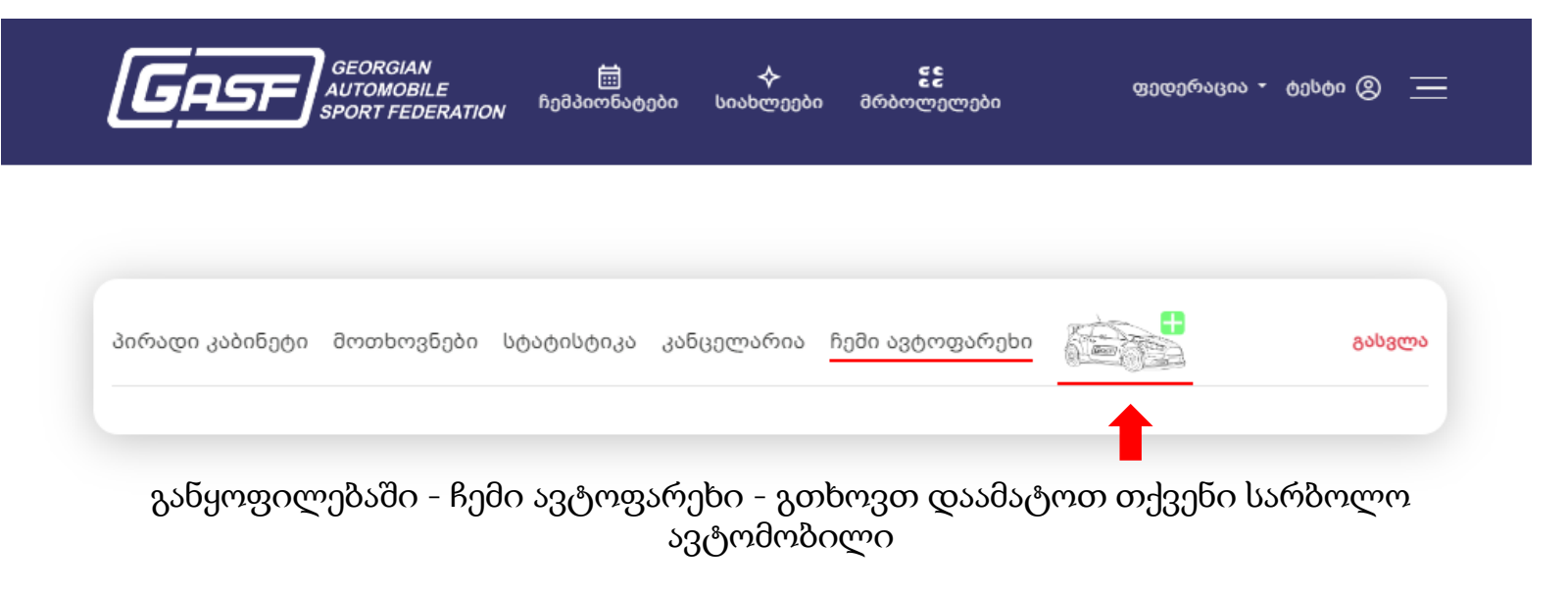

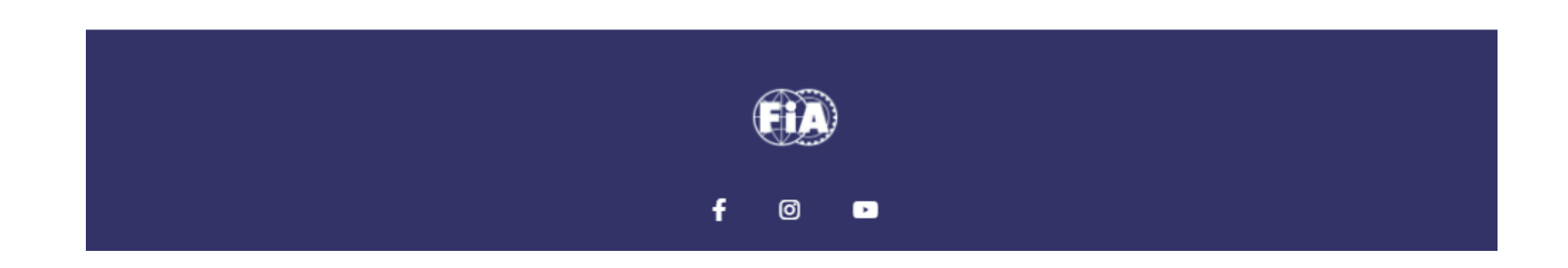

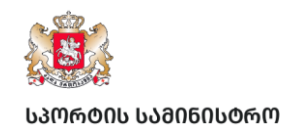

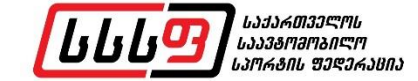

| GEORGIAN<br>AUTOMOBILE<br>SPORT FEDERATI | <b>ახალი ავტომობი</b> დ<br>მარკა                              | ლი                             | ×<br>•   | ფედერაცია - ტესტი இ 🚞 |
|------------------------------------------|---------------------------------------------------------------|--------------------------------|----------|-----------------------|
|                                          | მოდელი                                                        |                                | ~        |                       |
|                                          | კუბატურა 🗸                                                    | წელი                           | ~        |                       |
|                                          | ძარის ტიპი 🗸                                                  | ამძრავი თვლები                 | *        | 0                     |
| პირადი კაბინეტი მოთხოვნები               | სახელმწიფო ნომერი                                             |                                | (Barry ) | გასვლა                |
|                                          | სახელმწიფო ნომერი                                             |                                |          |                       |
|                                          | VIN #                                                         |                                |          |                       |
|                                          | VIN                                                           |                                |          |                       |
| ავტომობილის დასა                         | და <b>კავთოდით ადმიხისტრაც</b><br>დამატება<br>ემატებლად, გთხი | <sup>ოფ</sup><br>ოვთ შეავსოთ ყ | ველა მ   | ოცემული ველი          |
|                                          |                                                               | ۵                              |          |                       |
|                                          | f                                                             |                                |          |                       |

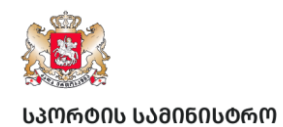

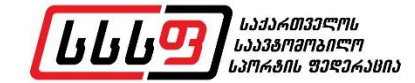

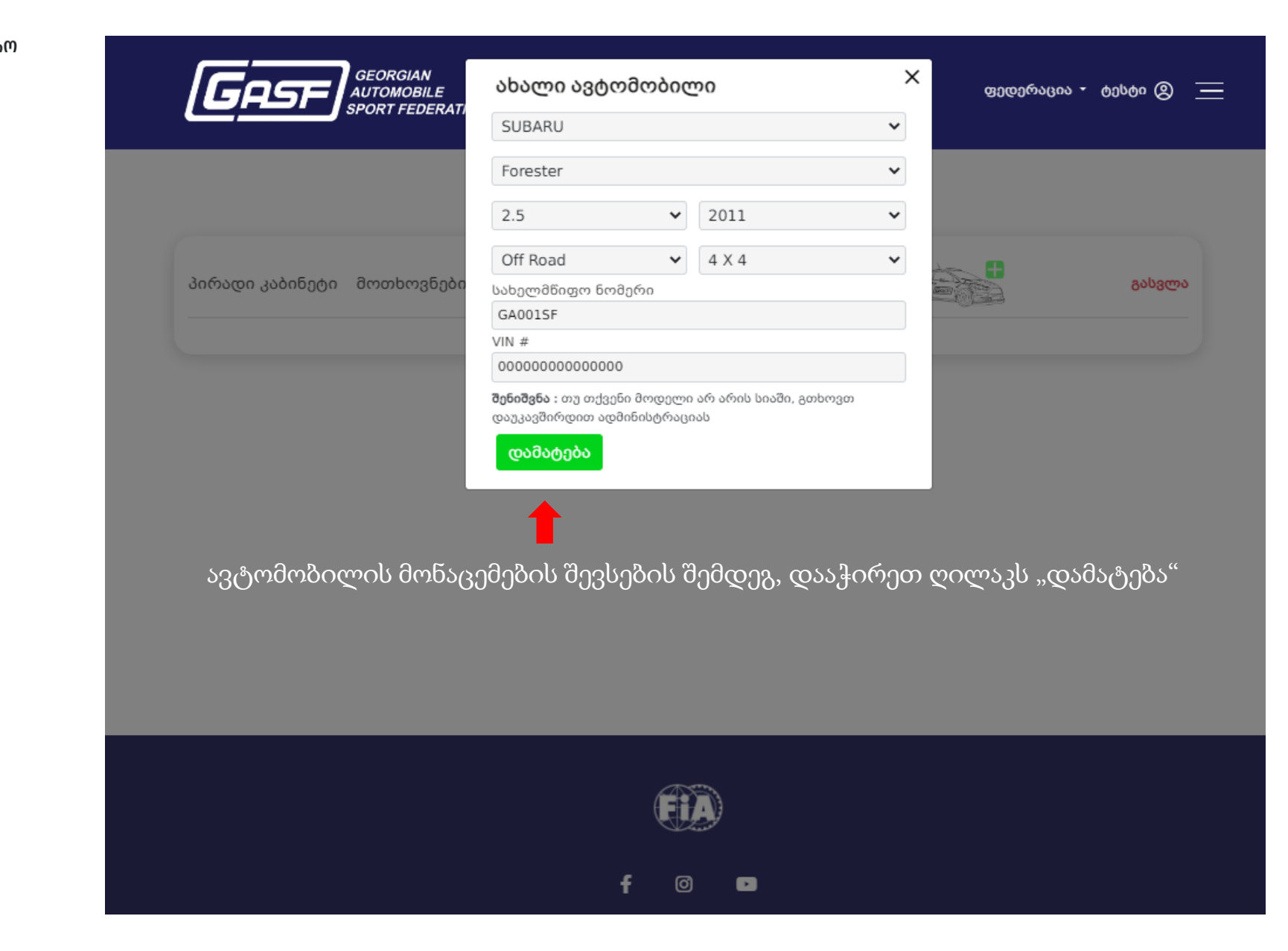

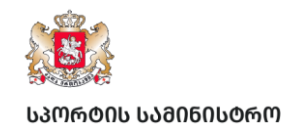

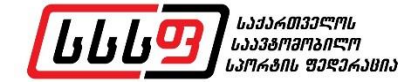

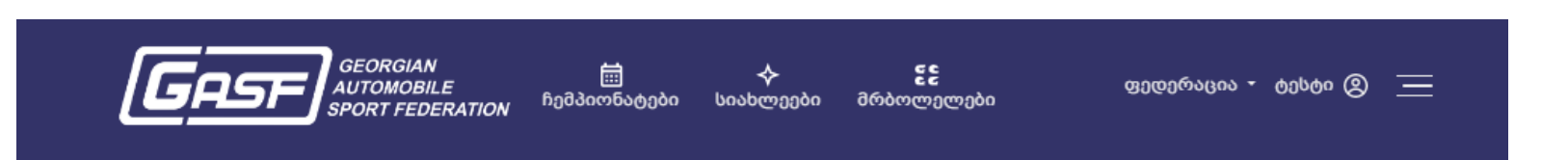

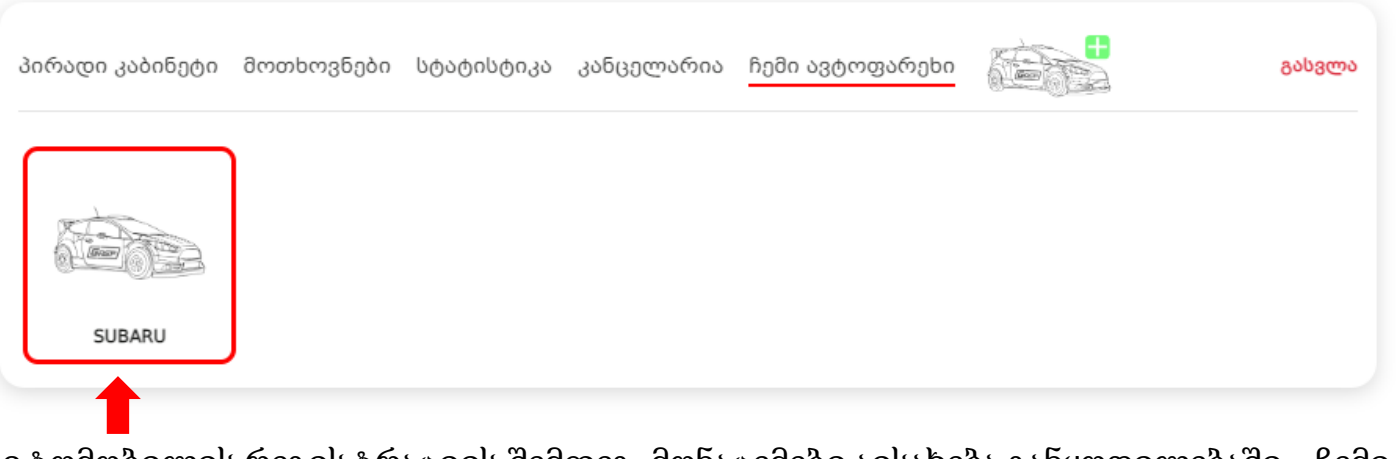

\_\_\_\_\_ ავტომობილის რეგისტრაციის შემდეგ, მონაცემები აისახება განყოფილებაში - ჩემი\_\_\_\_\_\_ ავტოფარეხი

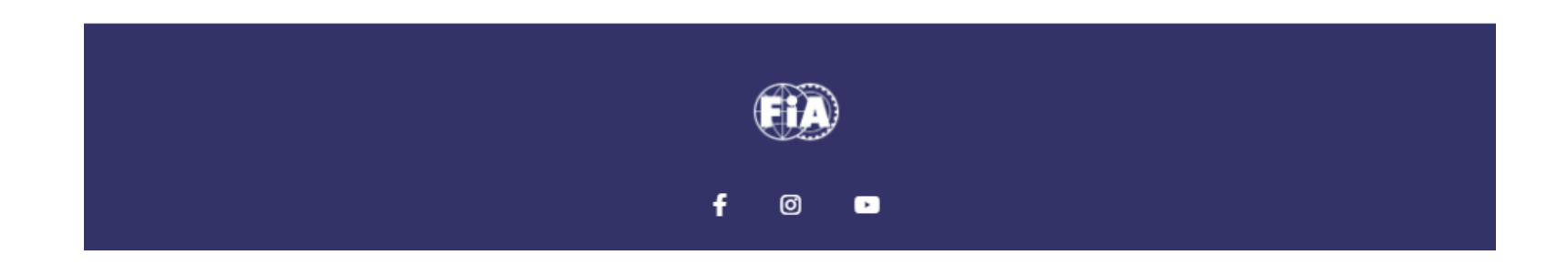

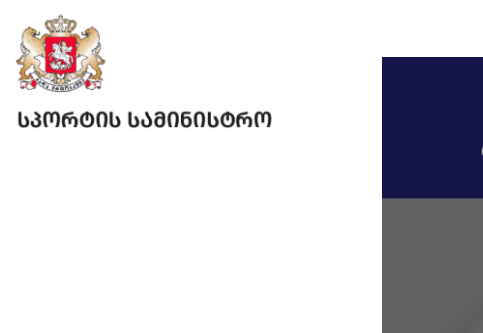

|                                                                                                    | სტატუსი<br>სპორტულ |
|----------------------------------------------------------------------------------------------------|--------------------|
| sport Federation                                                                                                    | შსს ტექ. პ         |
|                                                                                                    | სსსფ ტექ.          |
|                                                                                                    | ძარის ტიპ          |
|                                                                                                    | მარკა              |
|                                                                                                    | შოდელი             |
| where other budgets beaution shorters by strategy                                                                                                    | კუბატურა           |
|                                                                                                    | ნელი               |
|                                                                                                    | ამძრავი ძ          |
|                                                                                                    | VIN #              |
| a desta de la constante de la constante de la constante de la constante de la constante de la constante de la c                                                                                                    | დუგა #             |
| 6340723                                                                                                    | სახელმწი           |
|                                                                                                    | თარიღი             |
| 1844                                                                                                    | მფლობედ            |
|                                                                                                    | 3/6                |
|                                                                                                    | სურათი             |
| $2^{2}$                                                                                                    |                    |
| some and a manual manual solutions and a manual solution of the solution of the solution of th |                    |
| 030(10(10()(10))(10)                                                                                                    |                    |
|                                                                                                    |                    |
|                                                                                                    |                    |
|                                                                                                    |                    |
| ლოგოზე დაჭერის შემდეგ, მარჯვენა მხარეს გაიხსნება 🛑                                                                                                    |                    |
| ავტომობილის პროფილი                                                                                                    |                    |
|                                                                                                    | ູ່ເ                |
|                                                                                                    |                    |
|                                                                                                    |                    |
|                                                                                                    |                    |
|                                                                                                    |                    |

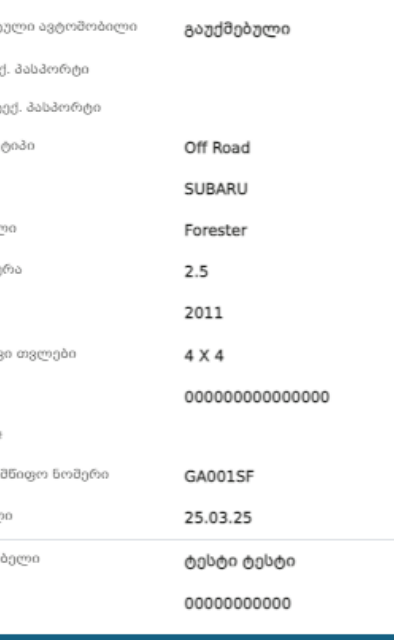

შეჩერებული

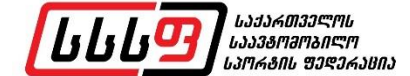

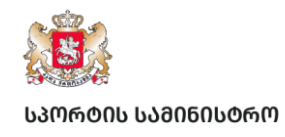

|                                                                                                    | სტატუსი             | შეჩერებული      |
|----------------------------------------------------------------------------------------------------|---------------------|-----------------|
|                                                                                                    | სპორტული ავტოშობილი | გაუქმებული      |
| SPORT FEDERATION                                                                                                    | შსს ტექ. პასპორტი   |                 |
|                                                                                                    | სსსფ ტექ. პასპორტი  |                 |
|                                                                                                    | ძარის ტიპი          | Off Road        |
|                                                                                                    | შარკა               | SUBARU          |
|                                                                                                    | შოდელი              | Forester        |
| the second second second second second second second second second second second second second second second se                                                                                                    | კუბატურა            | 2.5             |
| and being a second and a second a second as a second as                                                                                                    | ნელი                | 2011            |
|                                                                                                    | ამძრავი თვლები      | 4 × 4           |
|                                                                                                    | VIN #               | 0000000000000   |
| and the second second se                                                                                                    | დუგა #              |                 |
| 62-2723                                                                                                    | სახელშწიფო ნომერი   | GA001SF         |
|                                                                                                    | თარიღი              | 25.03.25        |
| A REAL PROPERTY AND A REAL PROPERTY AND A REAL | მფლობელი            | ტესტი ტესტი     |
|                                                                                                    | 3/6                 | 000000000       |
|                                                                                                    | სურათი              |                 |
|                                                                                                    |                     |                 |
|                                                                                                    |                     |                 |
|                                                                                                    | ს ავტოიობილი        | მონიშნულ ღილაკს |

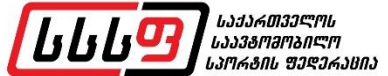

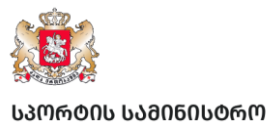

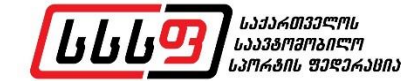

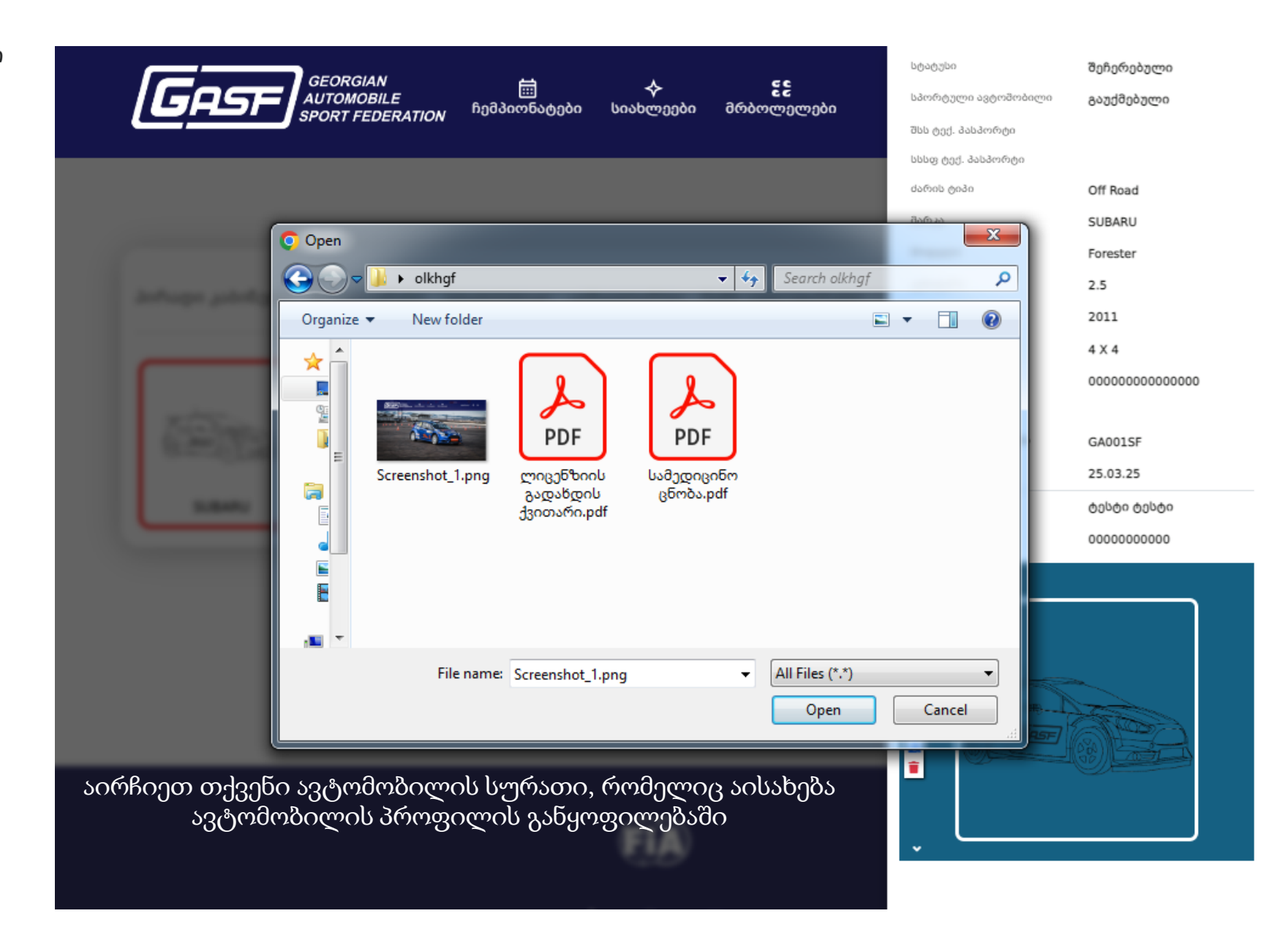

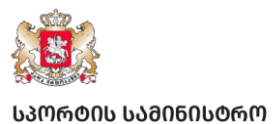

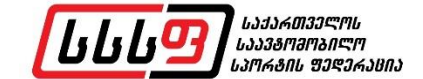

| GEORGIAN ট 🔶 ইই<br>AUTOMOBILE ჩემპიონატები სიახლეები მრბოლელები                              | სტატუსი<br>სპორტული ავტოშობილი<br>შსს ტექ. პასპორტი |
|----------------------------------------------------------------------------------------------|-----------------------------------------------------|
|                                                                                              | სსსფ ტექ. პასპორტი<br>ძარის ტიპი                    |
|                                                                                              | მარკა                                               |
|                                                                                              | შოდელი                                              |
|                                                                                              | კუბატურა                                            |
|                                                                                              | ნელი                                                |
|                                                                                              | ამძრავი თვლები                                      |
|                                                                                              | VIN #                                               |
|                                                                                              | დუგა #                                              |
|                                                                                              | სახელმწიფო ნომერი                                   |
|                                                                                              | თარიღი                                              |
|                                                                                              | მფლობელი                                            |
|                                                                                              | სურათი                                              |
| ავტომობილის სურათი აისახება როგორც ავტომობილის<br>პროფილში ასევე ავტოფარეხის მთავარ გვერდზეც |                                                     |
| EIA                                                                                          | Ĵ                                                   |
|                                                                                              |                                                     |

| ორტული ავტომობილი | გაუქმებული      |
|-------------------|-----------------|
| ა ტექ. პასპორტი   |                 |
| აფ ტექ. პასპორტი  |                 |
| რის ტიპი          | Off Road        |
| რკა               | SUBARU          |
| დელი              | Forester        |
| ბატურა            | 2.5             |
| ლo                | 2011            |
| ქრავი თვლები      | 4 X 4           |
| #                 | 000000000000000 |
| 180 #             |                 |
| აელმწიფო ნომერი   | GA001SF         |
| რიღი              | 25.03.25        |
| ლობელი            | ტესტი ტესტი     |
| i                 | 0000000000      |
|                   |                 |

შეჩერებული

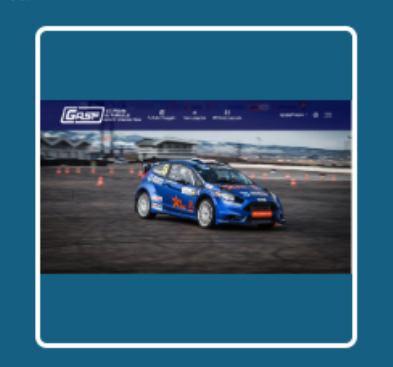

ᲡᲞᲝᲠᲢᲘᲡ ᲡᲐᲛᲘᲜᲘᲡᲢᲠᲝ

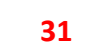

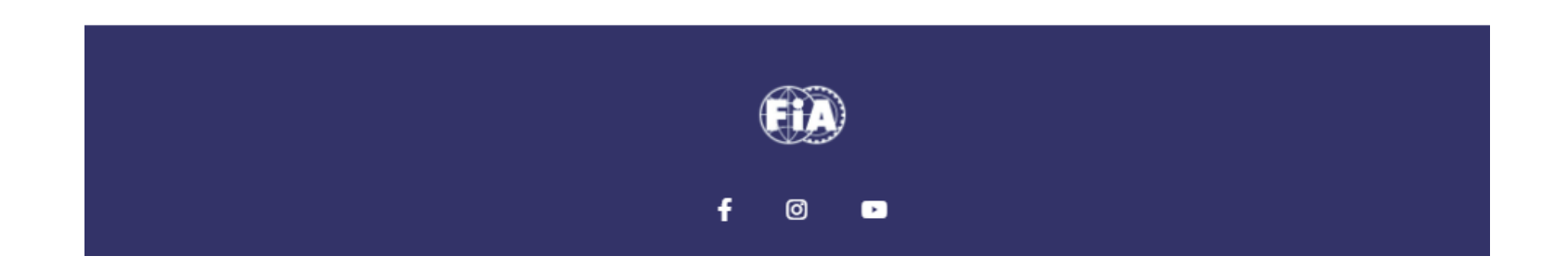

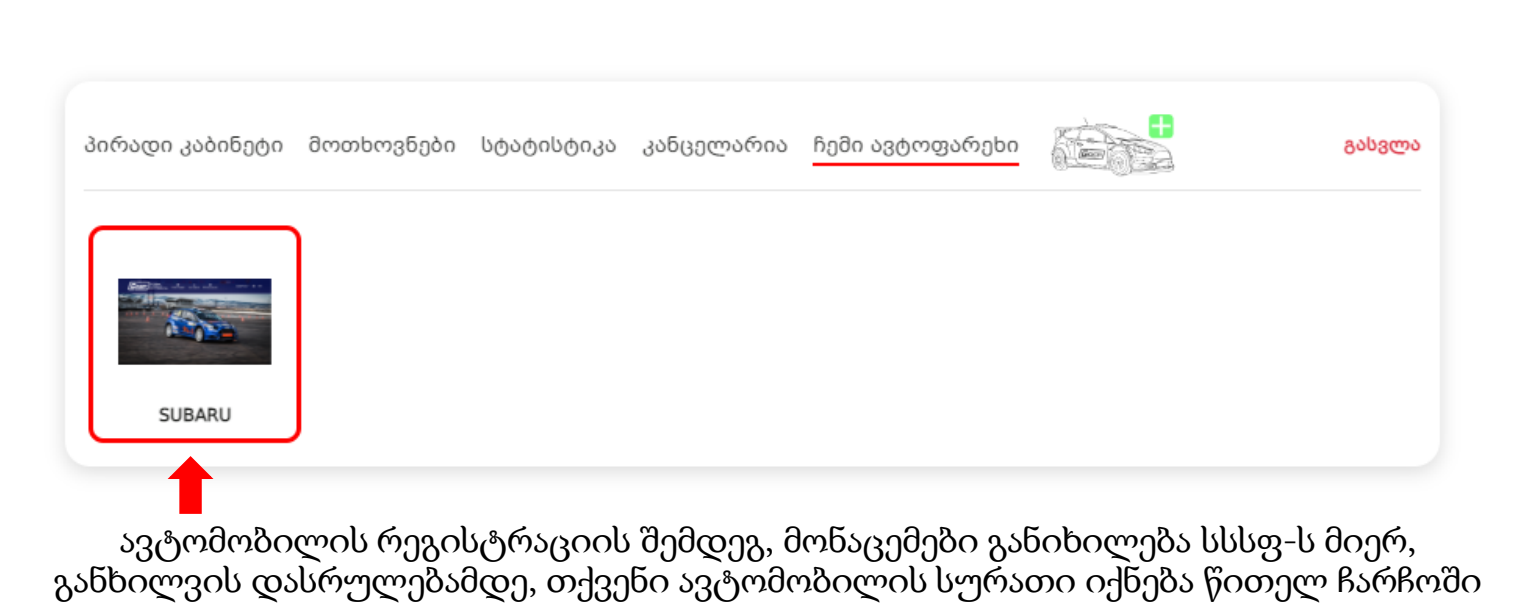

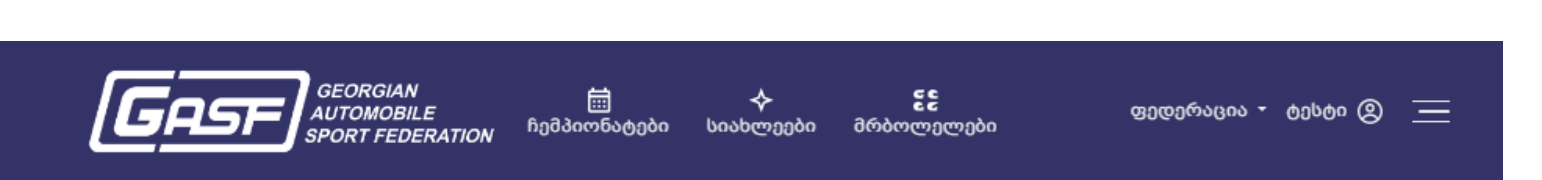

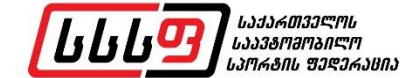

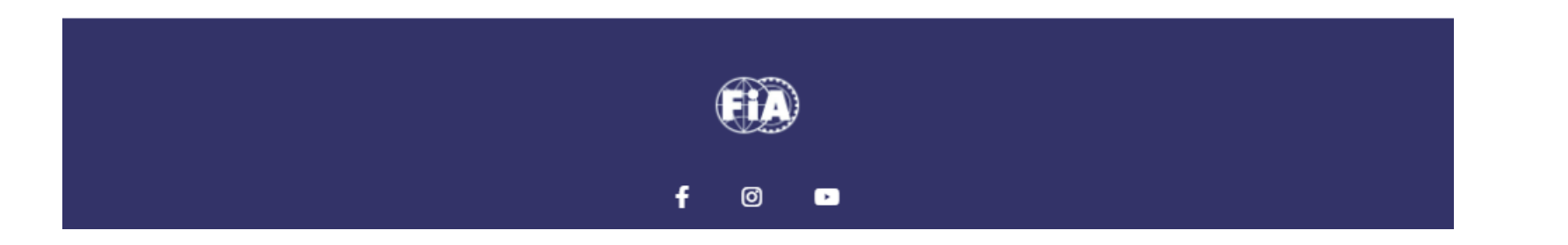

ავტომობილის რეგისტრაციის შემდეგ, სსსფ-ს მიერ მონაცემების განიხილვის დასრულების შემდეგ, თქვენი ავტომობილის სურათი იქნება მწვანე ჩარჩოში

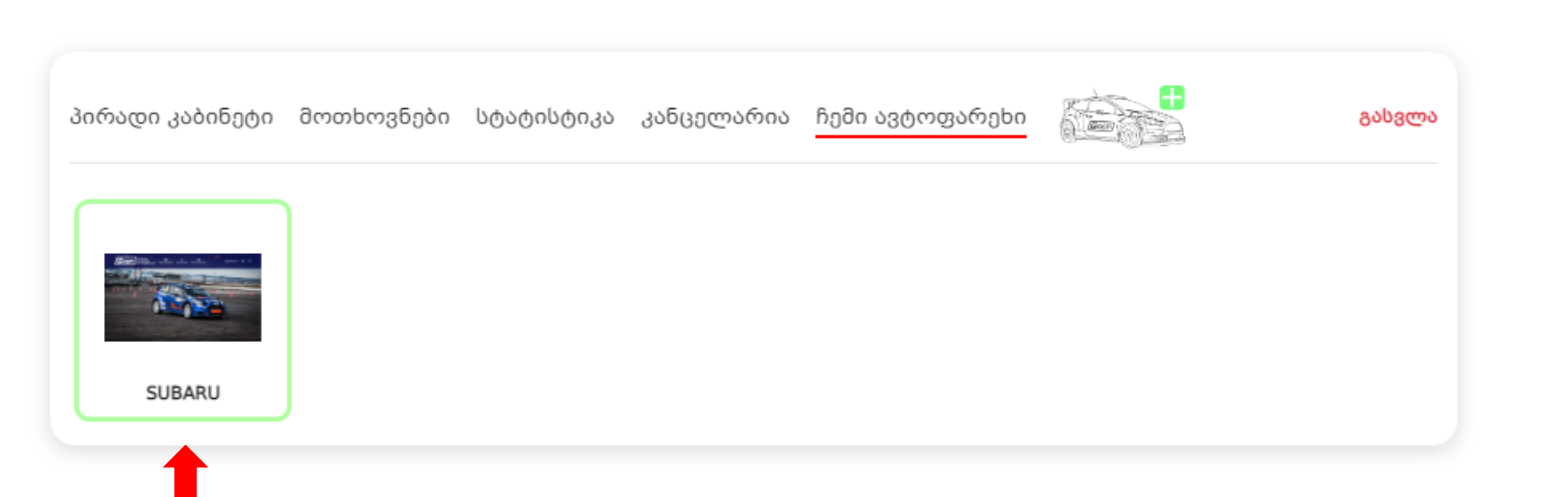

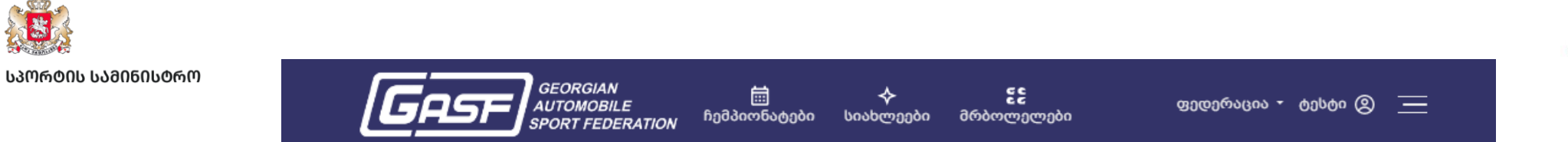

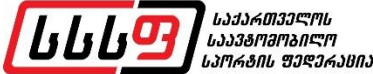

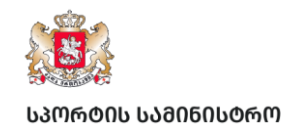

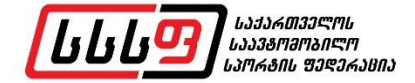

### 4. ღონისძიებაზე რეგისტრაცია

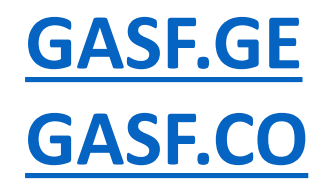

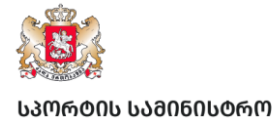

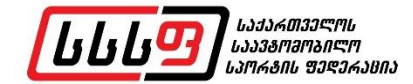

### მიმდინარე ჩემპიონატების და ღონისძიებების ნახვა შეგიძლიათ განყოფილებაში ჩემპიონატები

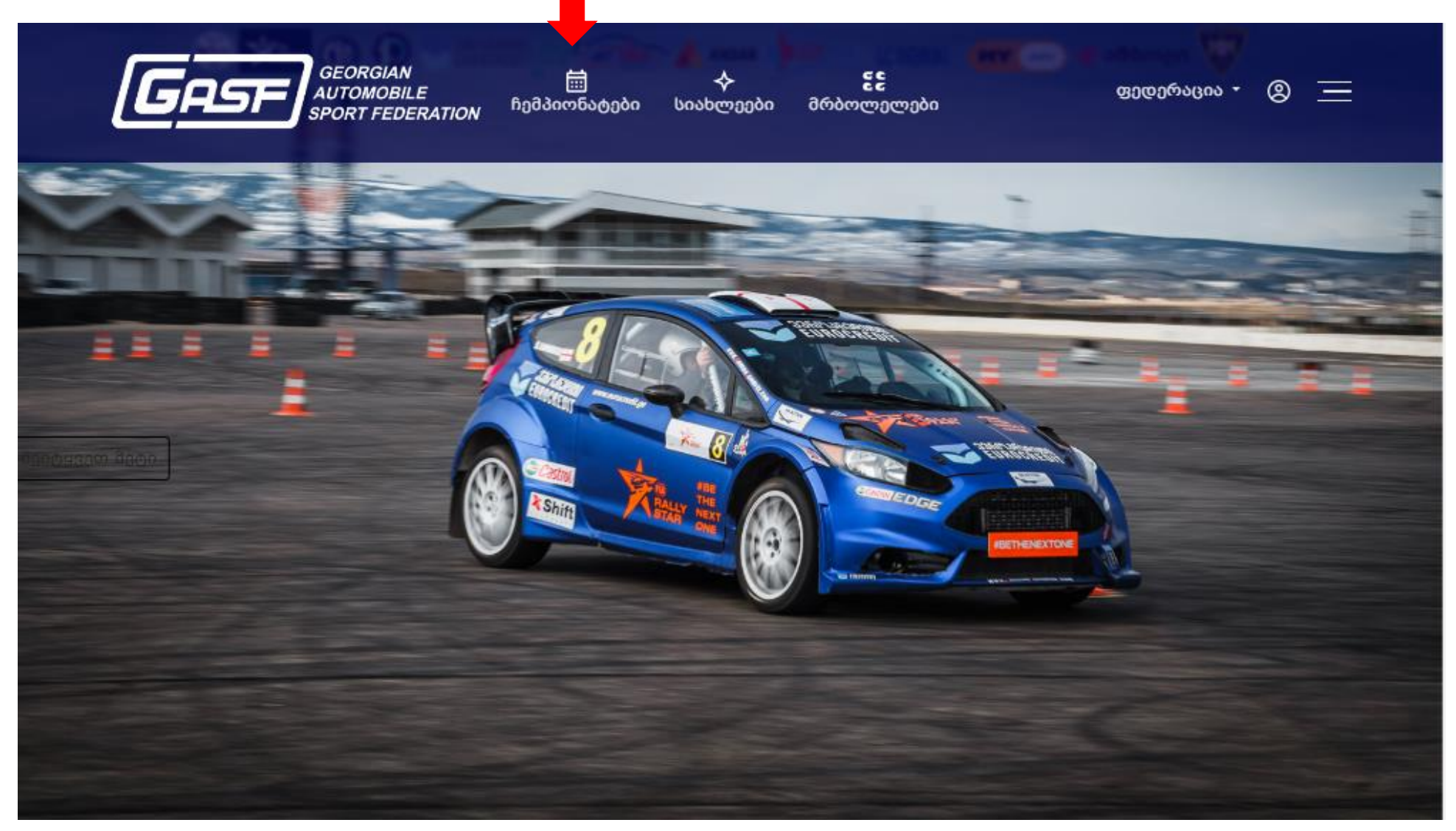

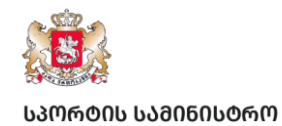

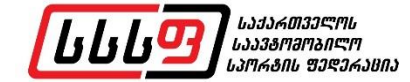

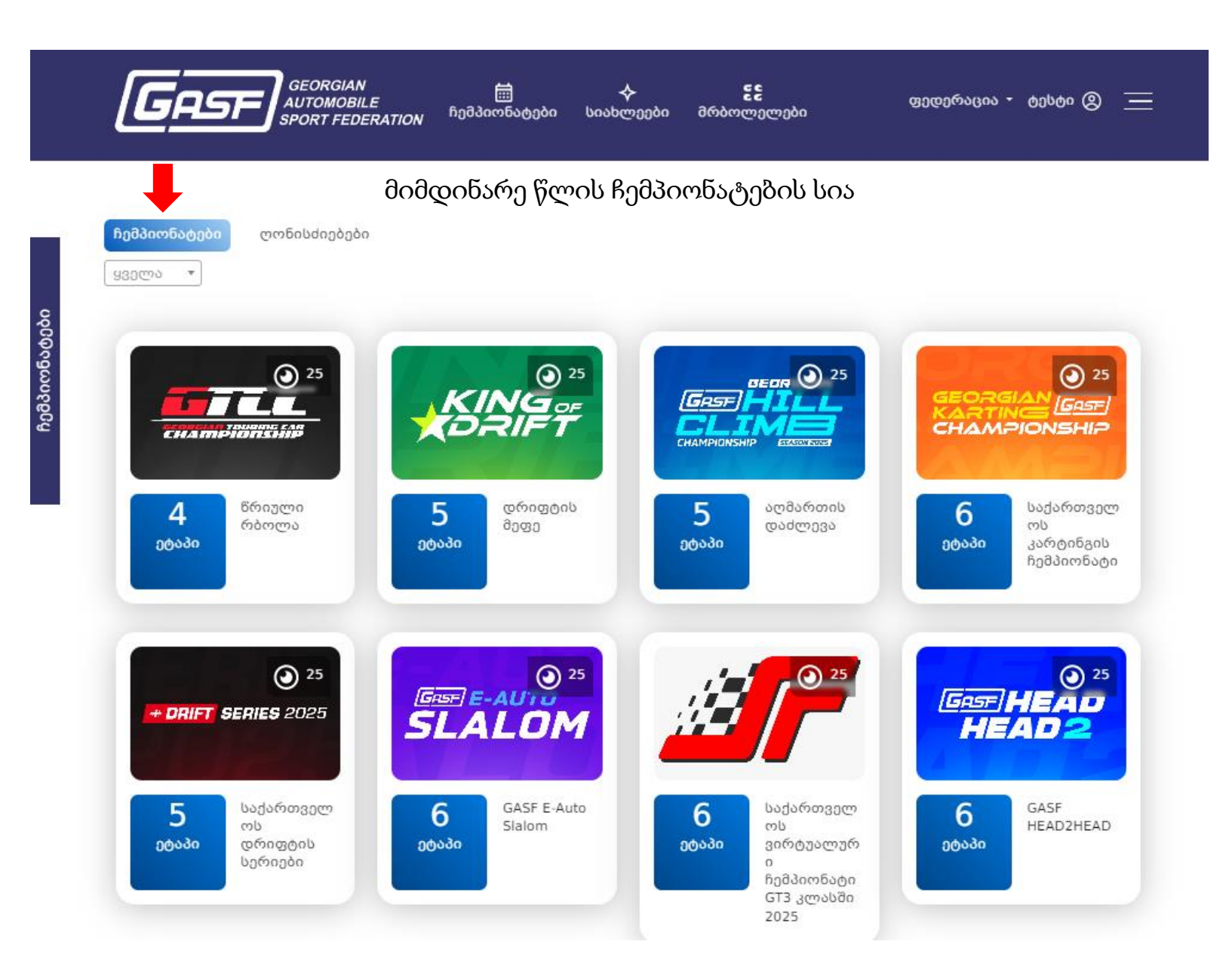

info@gasf.co

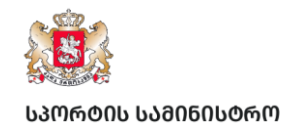

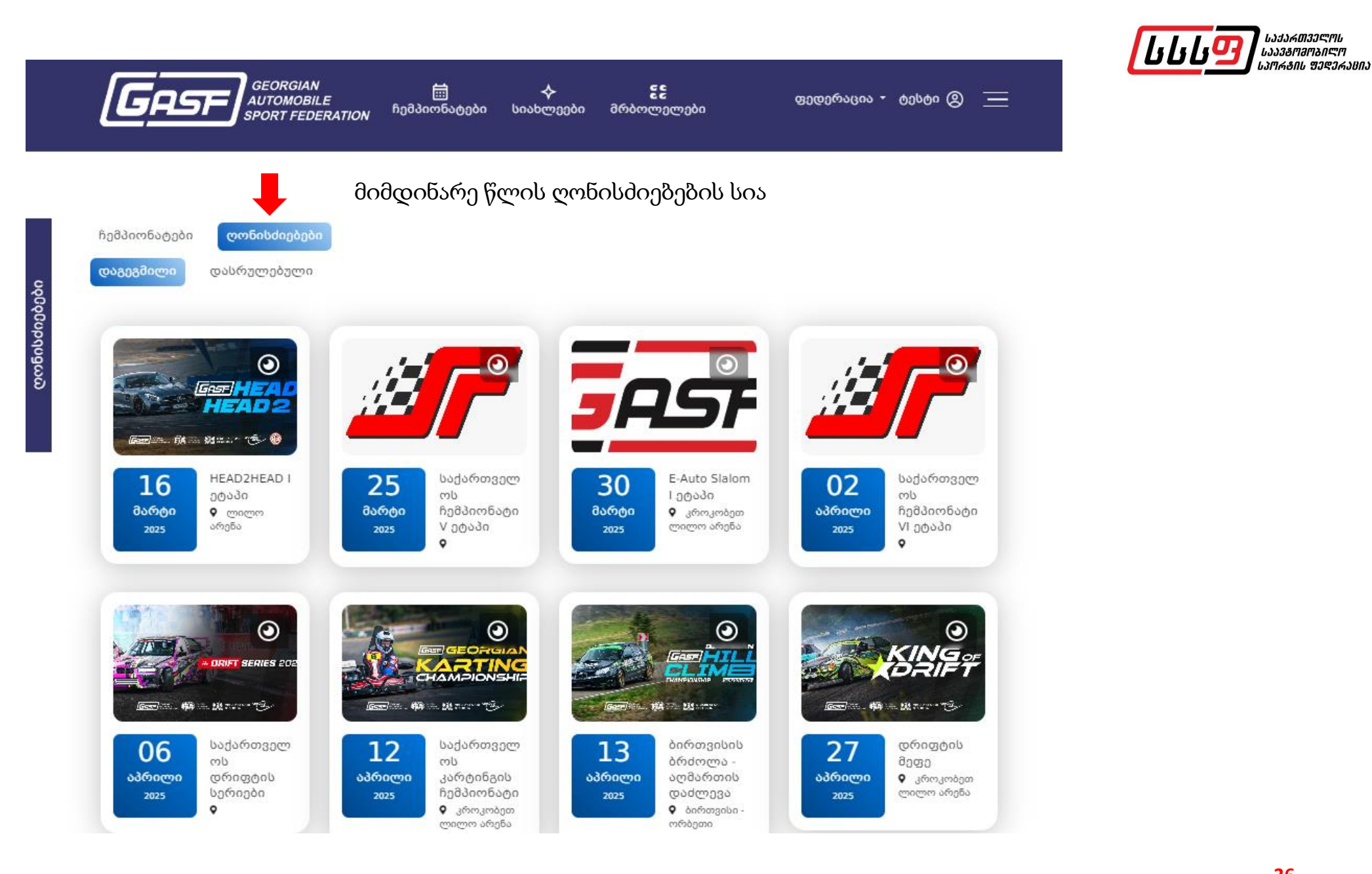

info@gasf.co

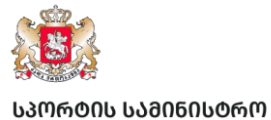

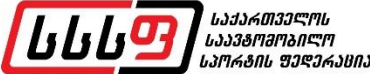

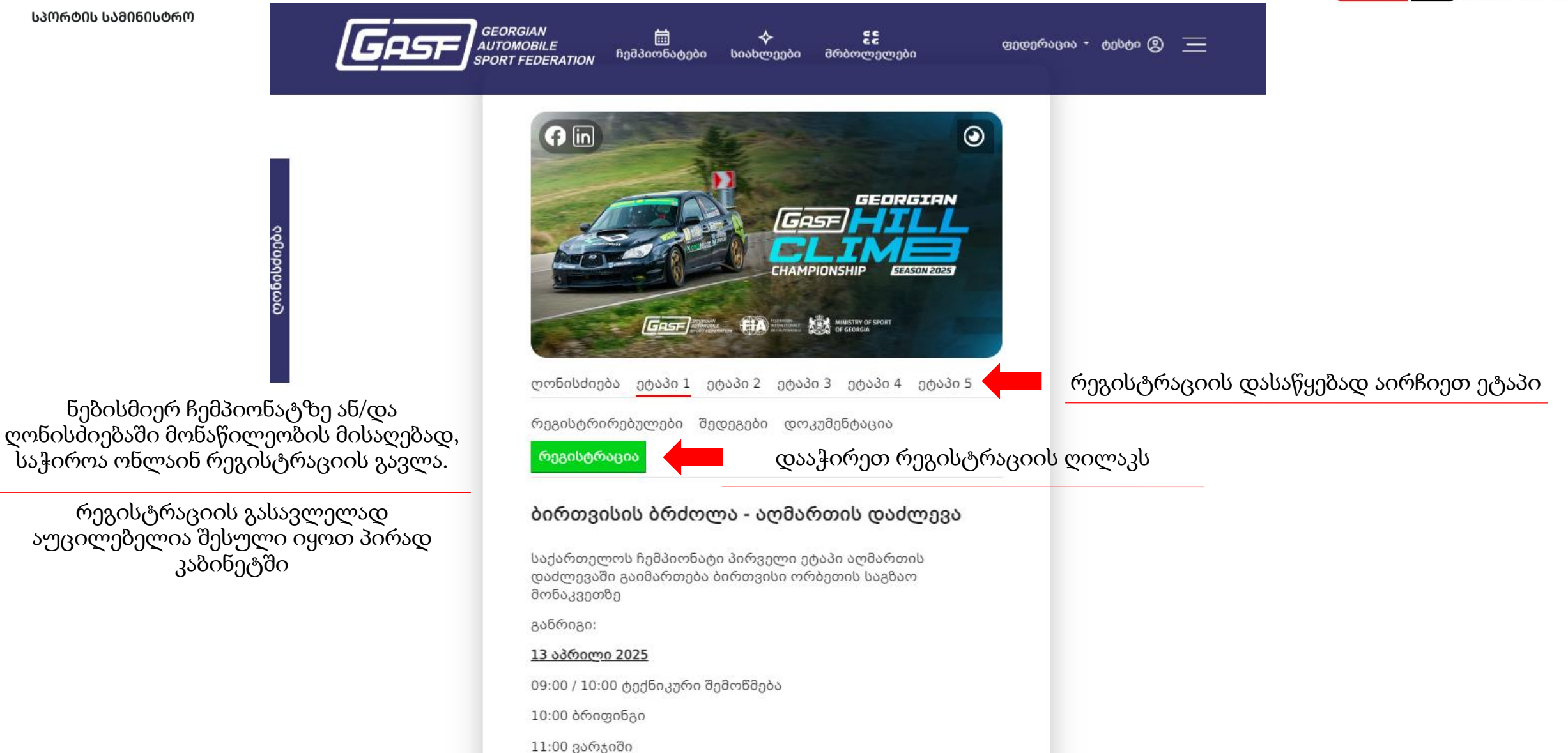

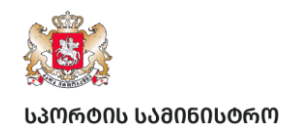

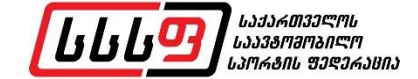

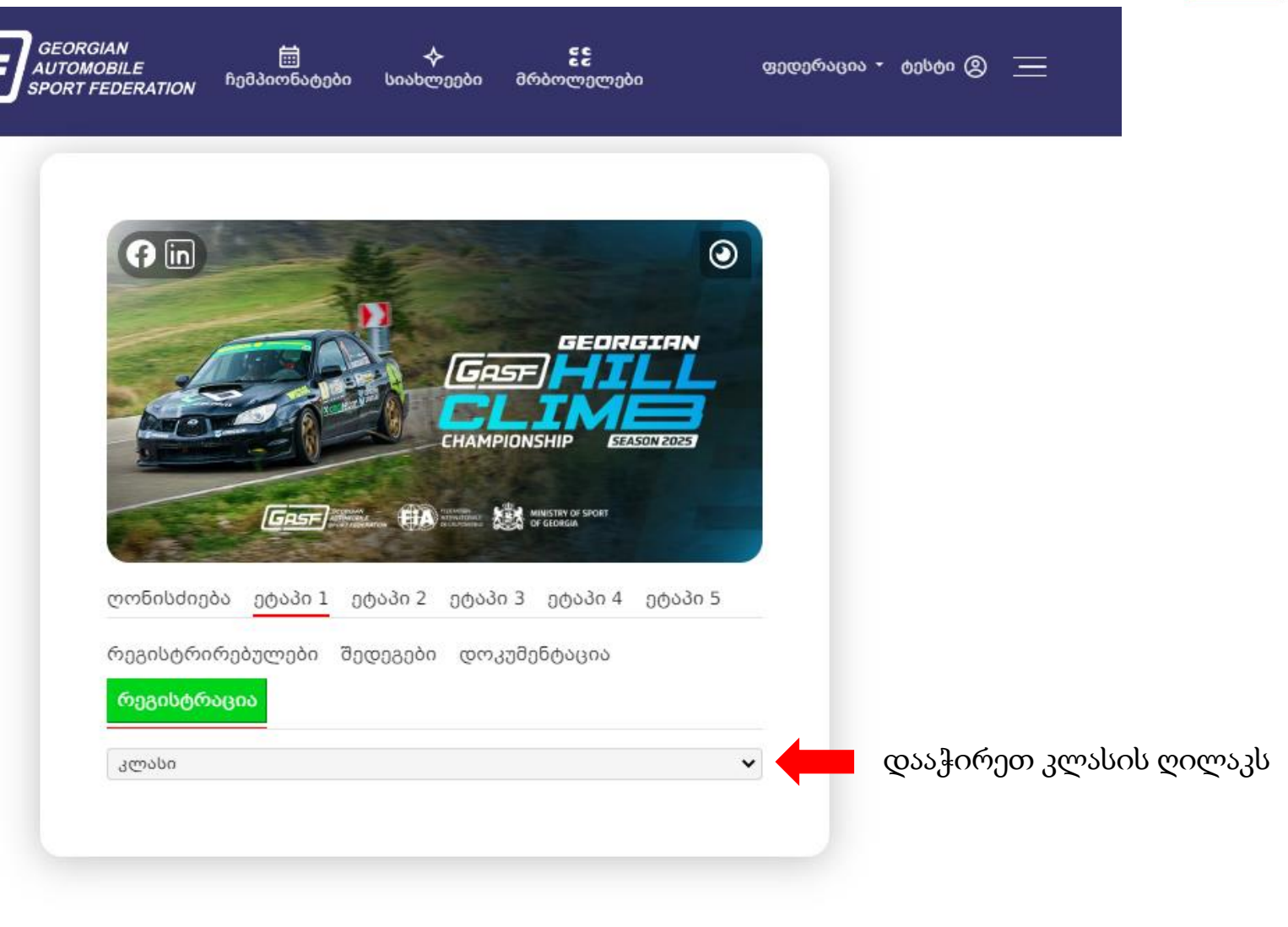

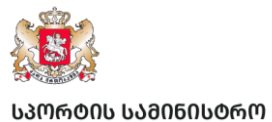

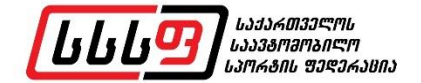

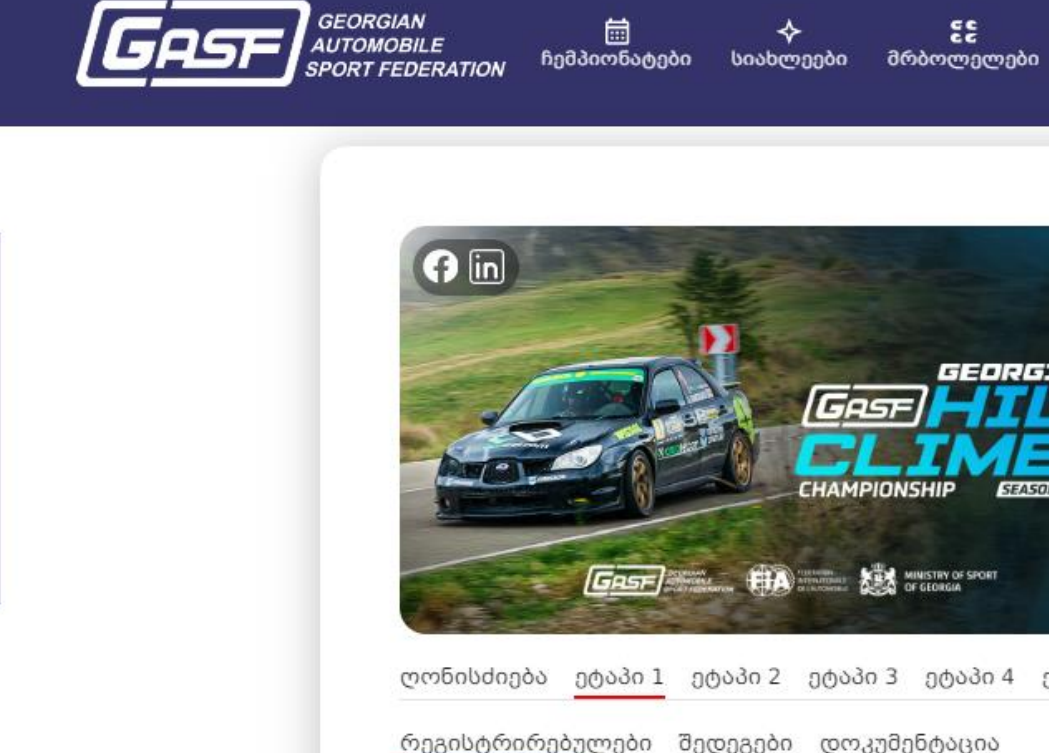

| <image/>                                           |                              |
|----------------------------------------------------|------------------------------|
| ღონისძიება ეტაპი 1 ეტაპი 2 ეტაპი 3 ეტაპი 4 ეტაპი 5 |                              |
| რეგისტრირებულები შედეგები დოკუმენტაცია             |                              |
| რეგისტრაცია                                        |                              |
| კლასი 🗸                                            |                              |
| კლასი<br>A                                         | Some and Ister and a marting |
| В                                                  | 30000303 030000000 300300    |
| D                                                  |                              |

ფედერაცია • ტესტი 🛞 📃

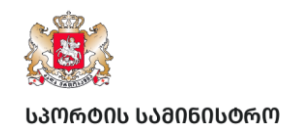

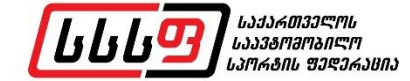

დონისძიება

| RGIAN 📾 🔶 წქ<br>MOBILE ჩემპიონატები სიახლეები მრბოლ<br>T FEDERATION ჩემპიონატები სიახლეები მრბოლ | ლედერაცია -<br>ელები             | ° 001000 🛞 📃          |                                   |
|--------------------------------------------------------------------------------------------------|----------------------------------|-----------------------|-----------------------------------|
| ლონისძიება <u>ეტაპი 1</u> ეტაპი 2 ეტაპი 3 ეტა                                                    | CRESTRN<br>SCRET<br>δο 4 ρφοδο 5 |                       |                                   |
| რეგისტრირებულები შედეგები დოკუმენტაც<br><mark>რეგისტრაცია</mark>                                 | 300                              |                       |                                   |
| A<br>აირჩიეთ თქვენი ავტომობილი<br>აირჩიე                                                         | •<br>•                           | ავტომობილის ა<br>ღილა | ასარჩევად დააჭირეთ<br>ვს - აირჩიე |
| ღონისძიების რეგისტრაციის ფორმა<br>ვეთანხმები<br>                                                 |                                  |                       | 0                                 |
| მოთხოვნის გაგზავნა                                                                               |                                  |                       |                                   |

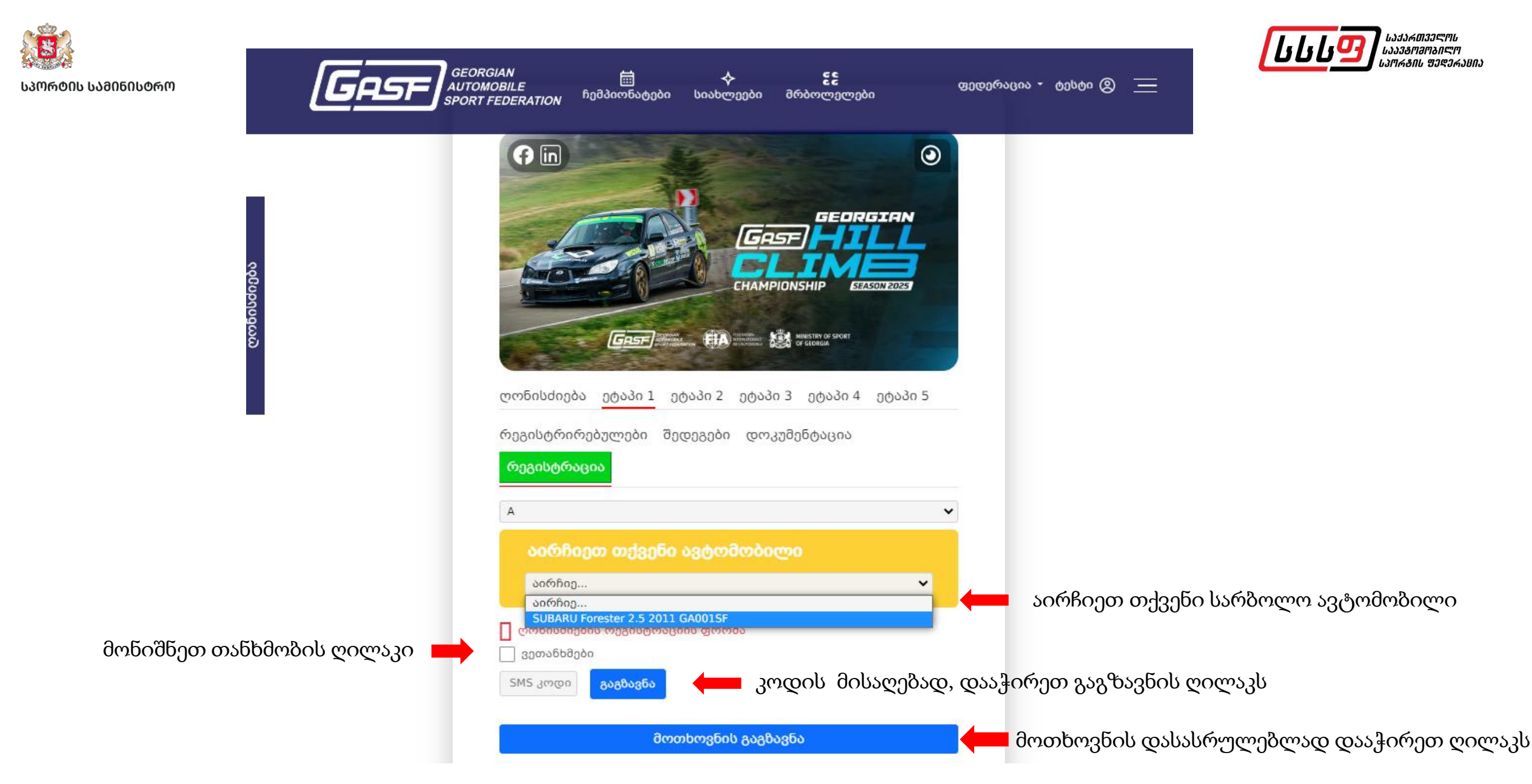

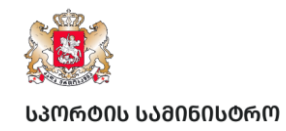

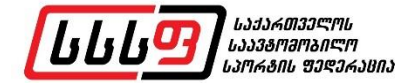

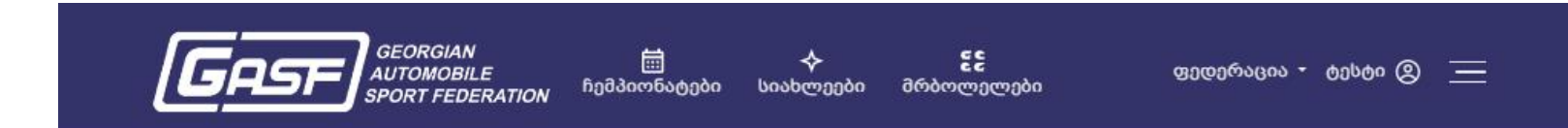

ჩემპიონატზე ან/და ღონისძიებაზე განაცხადის გაგზავნის შემდეგ, კანცელარიაში აიტვირთება თქვენი განაცხადის ფორმა

| N   | თარიღი              | დოკუმენტის<br>ტიპი          | მოთხოვნის<br>ფორმა | დამატებითი<br>დოკ.   | ინვოისი                                                  | გადახდის<br>სტატუსი | პასუხი   |       |
|-----|---------------------|-----------------------------|--------------------|----------------------|----------------------------------------------------------|---------------------|----------|-------|
| 740 | 25.03.2025<br>22:04 | ღონისძიაბაზე<br>რეგისტრაცია | 片                  | 🎝 ფაილის<br>ატვირთვა |                                                          |                     |          | გაუქმ |
| 739 | 25.03.2025<br>21:46 | ეროვნული<br>ლიცენზია        | ۶.                 | 🏦 ფაილის<br>ატვირთვა | GE05BG000000274146000<br>დანიშნულება : ლიცენზია<br>N 739 | გადახდილია          | დადებითი |       |

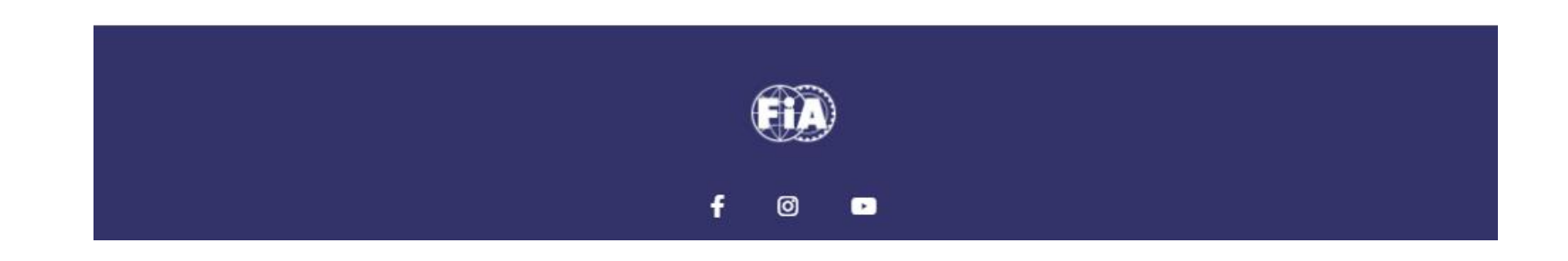

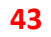

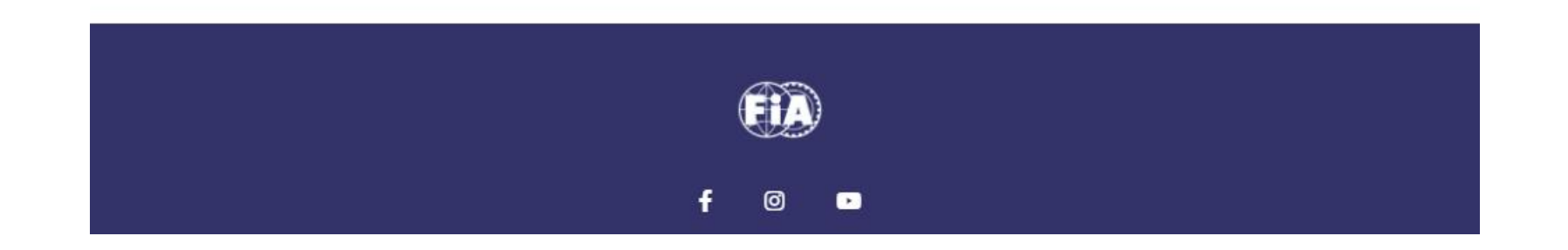

\* შენიშვნა: აპასუხი "დადებითი" არ გულისხმობს შეჯიბრებაზე ავტომატურ დაშვებას! მონაწილე შეჯიბრებაზე დაიშვება ადმინისტრაციული და ტექნიკური შემოწმებების შემდეგ

სსსფ-ს მიერ თქვენი განაცხადის დადასტურების შემდეგ, განყოფილება - პასუხში - სტატუსი შეიცვლება - დადებითით\*

| N   | თარიღი              | დოკუმენტის ტიპი             | მოთხოვნის<br>ფორმა | დამატებითი<br>დოკ.   | ინვოისი                                                  | გადახდის<br>სტატუსი | პასუხი   |
|-----|---------------------|-----------------------------|--------------------|----------------------|----------------------------------------------------------|---------------------|----------|
| 740 | 25.03.2025<br>22:04 | ღონისძიაბაზე<br>რეგისტრაცია | <u>A</u>           | 🎝 ფაილის<br>ატვირთვა |                                                          |                     | დადებითი |
| 739 | 25.03.2025<br>21:46 | ეროვნული<br>ლიცენზია        | <u>لم</u>          | 🕹 ფაილის<br>ატვირთვა | GE05BG000000274146000<br>დანიშნულება : ლიცენზია N<br>739 | გადახდილია          | დადებითი |

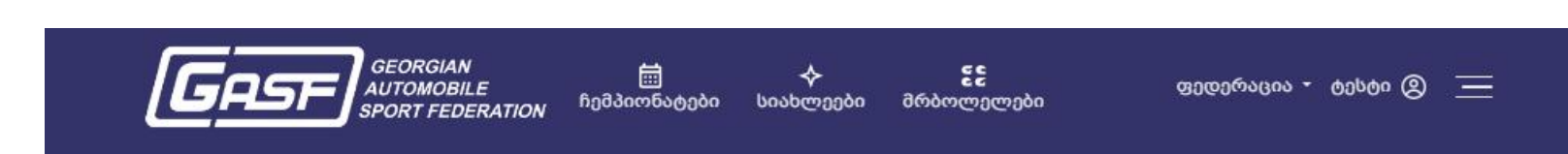

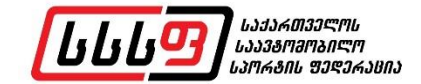

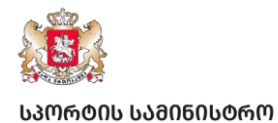

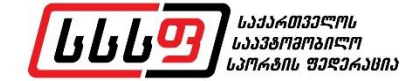

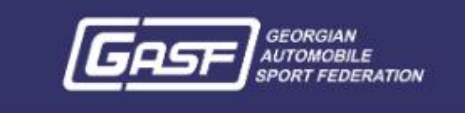

🛗 🔶 ჩემპიონატები სიახლეები

≻ წ£ უეები მრბოლელები

ფედერაცია - ტესტი 🙎 📃

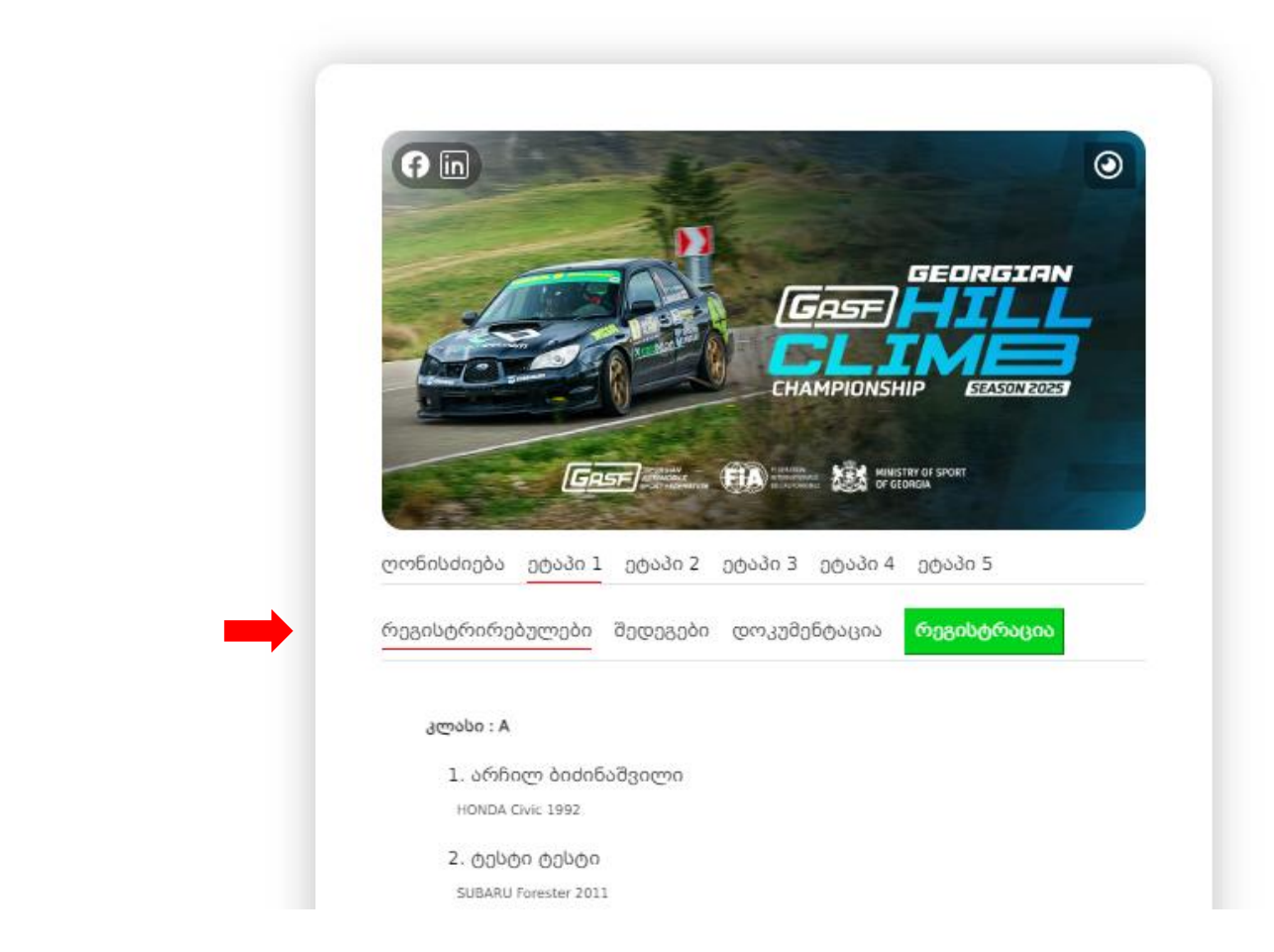

რეგისტრაციის დასრულების შემდეგ, განყოფილებაში - რეგისტრირებულები გამოჩნდება დარეგისტრირებული მონაწილეების სია

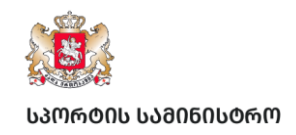

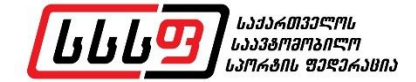

### საჭირო ინფორმაცია

1. საქართველოს საავტომობილო სპორტის ფედერაციის ვებ-გვერდი:

GASF.GE

#### GASF.CO

2. ელექტორნული ფოსტის მისამართი info@gasf.co

3. ტელეფონის ნომერი: +995 557 911663

4. სსსფ-ს ოფიციალური კალენდარული გეგმა:

#### <u>კალენდარი</u>

5. სსსფ-ს ოფიციალური დოკუმენტები (სპორტული კოდექსი, რეგლამენტები, ლიცენზიის კატეგორიები და ა.შ.):

<u>დოკუმენტეზი</u>

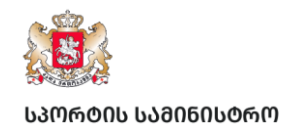

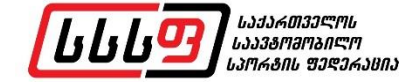

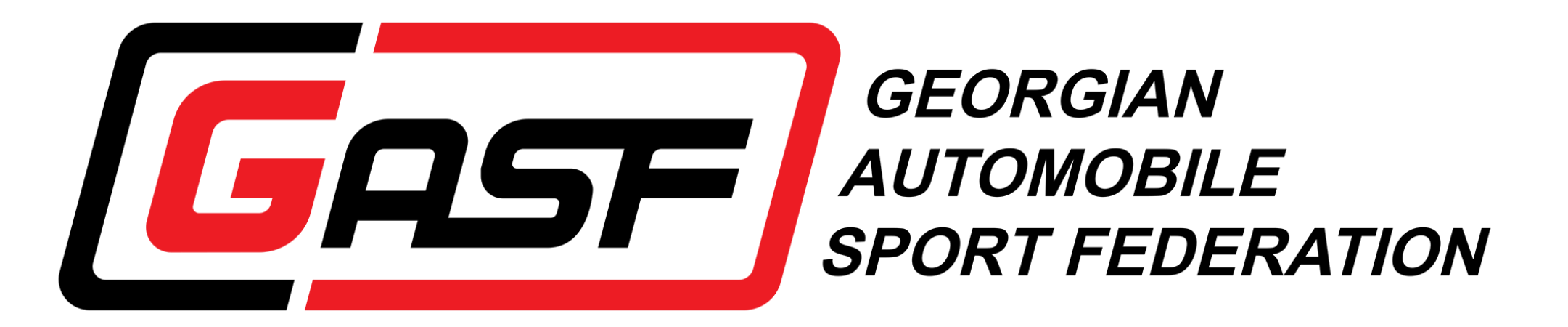

GASF.GE GASF.CO info@gasf.co